## ACCESSORY KIT INSTALLATION INSTRUCTIONS Smart Equipment<sup>™</sup> Replacement Board Factory Configuration

## General

This kit applies to the following unit control boards (UCB).

- 1-stage UCB without comm card: S1-33103668040, SE-SPU1001-7
- 1-stage UCB with comm card: S1-33103669040, SE-SPU1011-7
- 2-stage UCB without comm card: S1-33103670040, SE-SPU1002-7
- 2-stage UCB with comm card: S1-33103671040, SE-SPU-1012-7

The following sections describe how to configure the replacement board. You can select one of the following options.

- Install the current parameters from the unit, see page 1.
- Install the factory configuration file, see page 2.
- Manually set the parameters, see page 3.

## Configuring the replacement board

#### Installing the current parameters from the unit

If the old UCB still functions and you do not have a copy of the UCB parameters, proceed to Backing up the parameters.

If you previously backed up the parameters in the control board, proceed to Restoring the parameters.

#### Backing up the parameters

You require a flash drive to back up the parameters. You must format the flash drive with the FAT format, see page 4.

- 1. Connect the USB flash drive to the USB port on the UCB.
- 2. When USB OK appears on the LCD screen, use the joystick on the UCB to select Update and press ENTER.
- 3. Select **Backup** and press ENTER. When BKP:OK appears on the LCD screen, press CANCEL to go back to the main menu.

Proceed to Restoring the parameters.

#### **Restoring the parameters**

- 1. Connect the USB flash drive to the USB port on the UCB.
- 2. When USB OK appears on the LCD screen, use the joystick on the UCB to select Update and press ENTER.
- 3. Select **Restore** and press ENTER.
- 4. If you want to restore the parameters from an old UCB, select serialflash/BackupConfig.csv and press ENTER. If you want to restore the factory configuration file, select [unit serial number].csv and press ENTER. When Confirm? appears on the LCD screen, press ENTER.

The LCD screen displays RTR: OK and reboots. When the startup timer ends, the configuration is restored.

#### Installing the factory configuration

Use the factory configuration file for the replacement Smart Equipment<sup>™</sup> UCB if you do not have a copy of the UCB parameters and the old UCB does not function.

You require a flash drive to install the factory configuration. You must format the flash drive with the FAT format, see page 4.

#### Downloading the factory configuration file

- 1. Log in to HVAC Navigator.
- 2. Select Applications then Browse.
- 3. Under All Browse Applications, select UPGNet.
- 4. From the Home menu select Product Center.
- 5. On the Product Center page, select Smart Search V2.
- 6. In the Item Number Search field, enter the serial number of your unit and press Search.
- 7. In the Search Results pane, select the Material number.
- 8. In the Material Detail pane, select SSE Control Board.
- 9. Follow the instructions on the screen to download the SSE Control Board settings for your unit.
- 10. In the pop-up window, select Save as and save the file onto your flash drive. Do not change the name of the file.

To install the factory configuration file, complete the steps in Restoring the parameters on page 1.

| Home<br>York®<br>Admin and Heip Center<br>Financial Center<br>Marketing Center<br>Product Center<br>Site Map<br>Ducted Systems Academy | the Home                                      | Search: [Starts with V] N1B5462211<br>Enter a Unit Serial #, Part #, Model #, or Vendor Part # | Q Search                                             |
|----------------------------------------------------------------------------------------------------|-----------------------------------------------|------------------------------------------------------------------------------------------------|------------------------------------------------------|
|                                                                                                    | Search Results - [/<br>Part# Matches Seriad#  | N1B54622111<br>Matches Modelif Matches OEM Matches I                                           | Factory# Matches Suggested To Stock                  |
| UST and Technical Services Center<br>Warranty Center                                                                                   | 7 FOUND<br>(HI 41 1 10 101)<br>Serial # Mater | rial Material Description                                                                      | Export to Excel<br>Materials per page 10 ~<br>Status |
|                                                                                                    | N1B5462211 ZJ120                              | 0N15N4AAA7 10T_G/E_460-3-60_R410A_12.2E                                                        | Obsolete<br>Materials per page 10 V                  |

#### Figure 1 - Search Results pane

| Home<br>York®<br>Admin and Help Center<br>Financial Center                                                                       | thome + Back                                                                                            | Search: Starts w<br>Enter a Unit Seria                    | ith ♥ N1B5462211                                                 | or Vendor Part≢ in the s                    | earch box  | Q Search  |            |                   |
|----------------------------------------------------------------------------------------------------|----------------------------------------------------------------------------------------------------|-----------------------------------------------------------|------------------------------------------------------------------|---------------------------------------------|------------|-----------|------------|-------------------|
| Marketing Center<br>Product Center<br>Site Map<br>Ducted Systems Academy<br>UST and Technical Services Center<br>Warranty Center | Material Detail<br>Material: ZJ120N15N4AAA71<br>Material Detail Warrant<br>Click here to download the S | Description: 10T_G/<br>y Parts List<br>BE Control Board : | /E_460-3-60_R410A_<br>Specifications<br>settings file for this o | 12.2E Status: Obsolete<br>Related Materials | Supersedes | Documents | Where Used | SSE Control Board |

#### Figure 2 - Material Detail pane

#### Manually setting the UCB parameters

Install the replacement board into the unit then program the parameters required for your specific application.

If the unit is controlled using a standard thermostat and it is not connected to a network, the number of configurable parameters are less than 15. Manually setting the parameters requires less than 5 minutes to complete.

If you have a VAV unit, heat pump unit, or specialized accessory functions such as hot gas reheat, CO<sup>2</sup> sensors, or power exhaust, you must set the parameters related to those functions.

The following table lists the parameters that you must check and set on a replacement board.

Note: Depending on the configuration of your unit you may need to set other parameters as well.

| SSE parameters                    | SSE and MAP Gateway path                    | BACnet point | Setting value                                                                   |
|-----------------------------------|---------------------------------------------|--------------|---------------------------------------------------------------------------------|
| Occupancy mode                    | Commission > Standard > OccMode             | 29518        | Set to External if you use the occ terminal for the economizer minimum position |
| Cooling enabled                   | Commission > Standard > Clg-En              | 29575        | Yes or No                                                                       |
| Heating enabled                   | Commission > Standard > Htg-En              | 29707        | Yes or No                                                                       |
| Economizer enabled                | Commission > Standard > Econ-En             | 29747        | Yes or No                                                                       |
| Thermostat only                   | Commission > Standard > Tstat-Only          | 29514        | Yes or No                                                                       |
| Number of cooling stages          | Commission > Standard > #ClgStgs            | 29576        | 1 to 4                                                                          |
| Number of heating stages          | Commission > Standard > #HtgStgs            | 29731        | 1 to 3                                                                          |
| Fan ON delay heat                 | Details > Fan > Setup > FanOnDlyHeat        | 29560        | 0 to 30 second timer. The value must be 0 for electric heat.                    |
| OAT cooling lockout enable        | Commission > Standard > ClgOATCutout-En     | 29581        | Yes or No                                                                       |
| OAT cooling lockout setpoint      | Commission > Standard > ClgOATCutout        | 29582        | 0 to 100 degrees                                                                |
| Supply air cool limit enable      | Commission > Standard > SATCoolLimit-En     | 29590        | Yes or No                                                                       |
| Supply air cool limit setpoint    | Commission > Standard > SATCoolLimit-Sp     | 29591        | 40 to 65 degrees                                                                |
| Heating OAT cutout setpoint       | Details > Heating > Setup > HtgOATCutout-Sp | 29711        | 0 to 100 degrees                                                                |
| Supply air heating limit enabled  | Details > Heating > Setup > SATHtgLimit-En  | 29709        | Yes or No                                                                       |
| Supply air heating limit setpoint | Details > Heating > Setup > SATHtgLimit-Sp  | 29710        | 100 degree to 180 degrees                                                       |
| Economizer minimum position       | Commission > Standard > Econ-MinPos         | 29759        | Percentage open setpoint                                                        |

Table 1: UCB parameters to check and set

## A CAUTION

SSE boards from Source 1 come with the OccMode parameter set to Schedule. This runs the unit off the internal schedule.

If you use a thermostat-only control or a building automation system, change this to External.

To view the full Smart Equipment<sup>™</sup> UCB menu, see page 5.

### Checking the format of your flash drive

- 1. In the Computer window, right click on your Removable Disk and select Format.
- 2. In the Format Removable Disk window, check the option in the File system menu
- 3. If the file system displayed is not FAT, in the menu select FAT then select Start.

| System properties Uninstall or change a vogram                                                    | Map networ               | k drive Open Control Panel                                          |
|---------------------------------------------------------------------------------------------------|--------------------------|---------------------------------------------------------------------|
| Hard Disk Drives (2)<br>OSDisk (C)<br>210 GB free of 297 GB<br>Devices with Removable Storage (2) | Local Disk (R:)          |                                                                     |
| DVD RW Drive (D)     Overwork Location (2)     Appendix Location (2)                              | Removable Dir<br>3.58 GB | sk (E:)<br>Open<br>Open in new window<br>Turn on BitLocker          |
| ¥ — ¥                                                                                             | (\\c4445                 | Scan for Viruses<br>Share with<br>Open as Portable Device           |
|                                                                                                   | *                        | Combine files in Acrobat<br>Shared Folder Synchronization<br>Format |
|                                                                                                   |                          | Eject<br>Cut<br>Copy<br>Paste                                       |
|                                                                                                   |                          | Create shortcut<br>Rename                                           |

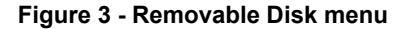

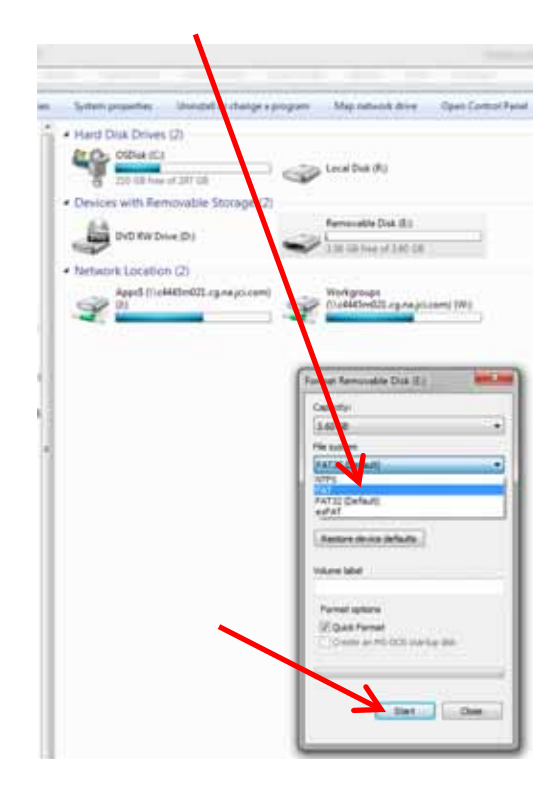

Figure 4 - File system menu

# SE UCB DISPLAY MENU GUIDE 4.0

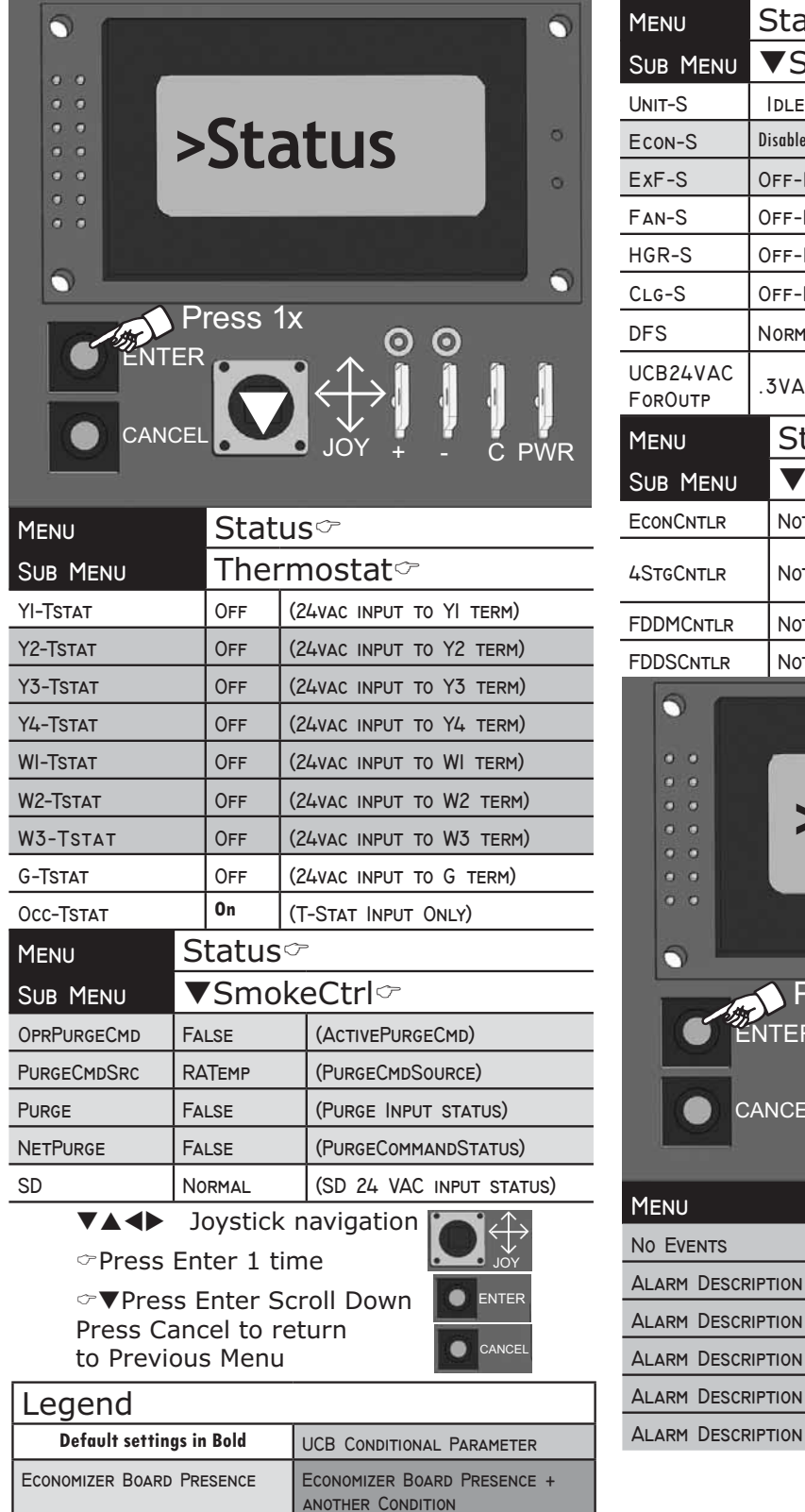

| Menu                | Status 🖙  |                                  |                                    |  |  |  |
|---------------------|-----------|----------------------------------|------------------------------------|--|--|--|
| SUB MENU            | ▼Statu    | sൗ                               |                                    |  |  |  |
| UNIT-S              | IDLE      | (UN                              | it Status)                         |  |  |  |
| ECON-S              | Disabled  | (Ec                              | onomizer Status)                   |  |  |  |
| ExF-S               | Off-Idle  | (Ex                              | haust Fan Status)                  |  |  |  |
| Fan-S               | Off-Idle  | (FA                              | n Status)                          |  |  |  |
| HGR-S               | Off-Idle  | )FF-IDLE (HOT GAS REHEAT STATUS) |                                    |  |  |  |
| Clg-S               | Off-Idle  | DFF-IDLE (COOLING STATUS)        |                                    |  |  |  |
| DFS                 | NORMAL    | NORMAL (DIRTY FILTER SWITCH)     |                                    |  |  |  |
| UCB24VAC<br>ForOutp | .3VAC     | 3VAC (UCB 24VAC INPUT)           |                                    |  |  |  |
| Menu                | Status    | Ċ                                |                                    |  |  |  |
| SUB MENU            | ▼Sys0     | Cnt                              | lrs                                |  |  |  |
| ECONCNTLR           | Not Prese | NOT PRESENT (ECON BRD COMM ST    |                                    |  |  |  |
| 4StgCntlr           | Not Prese | NT                               | (FC BUS BACNET NETWORK<br>ADDRESS) |  |  |  |
| FDDMCNTLR           | NOT PRESE | NOT PRESENT (REFR CIRC I-2       |                                    |  |  |  |
| FDDSCNTLR           | NOT PRESE | NT                               | (Refr Circ 3-4 status)             |  |  |  |

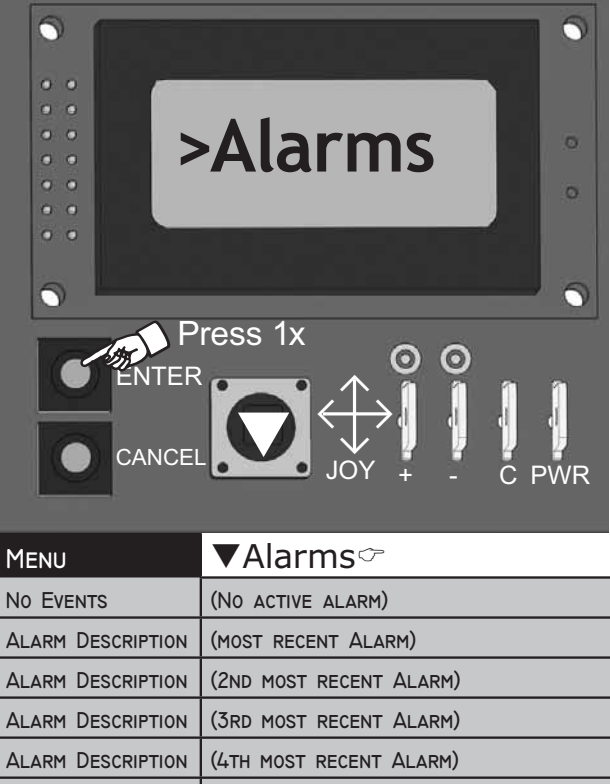

(5TH MOST RECENT ALARM)

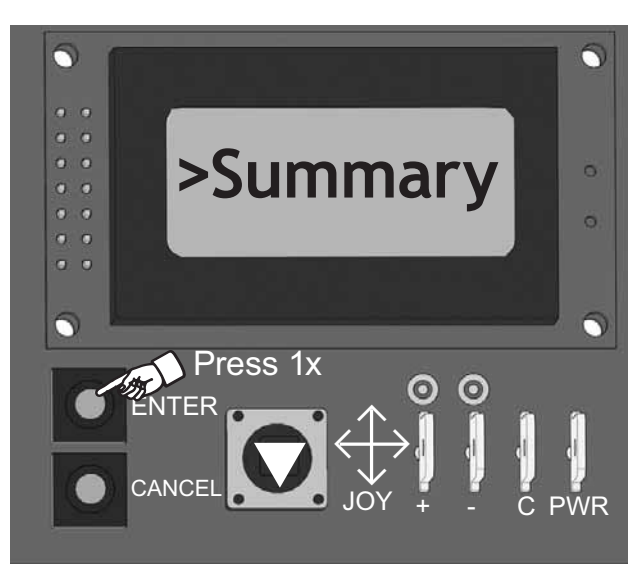

| Menu          | ▼Summary          |                                               |  |  |  |  |
|---------------|-------------------|-----------------------------------------------|--|--|--|--|
| SUB MENU      | ∽Sensors          |                                               |  |  |  |  |
| SUB MENU      | ுOper             | ○ Operational Mode                            |  |  |  |  |
| OPROAT        | 73.0 F            | (Operational Outdoor Air<br>Temperature)      |  |  |  |  |
| OPRST         | 73.0 F            | (Space Temperature in use)                    |  |  |  |  |
| OPRSSO        | .0 F              | (Space SetPt Offset in use)                   |  |  |  |  |
| OprSH         | 49.6 %H           | (Space Humidity in use)                       |  |  |  |  |
| OPROAH        | 19%H              | (OA HUMIDITY IN USE)                          |  |  |  |  |
| Opriaq        | 477ppm            | (IAQ IN USE)                                  |  |  |  |  |
| OPROAQ        | 990ррм            | (OUTDOORAIRQUALITY IN USE)                    |  |  |  |  |
| OprPurgeCmd   | False             | (ActivePurgeCmd)                              |  |  |  |  |
| Menu          | ▼Summary          |                                               |  |  |  |  |
| SUB MENU      | ొSensorsా         |                                               |  |  |  |  |
| SUB MENU      | ▼Sens             | Sensors∽                                      |  |  |  |  |
| SAT           | (60.7 F)          | (S A TEMP THERMISTER INPUT)                   |  |  |  |  |
| RAT           | (73.0 F)          | (R A TEMP THERMISTER INPUT)                   |  |  |  |  |
| OAT           | 73.0 F            | (UCB OAT THERMISTORINPUT)                     |  |  |  |  |
| OATSRC        | Local Input       | (OutdoorAirTemp source)                       |  |  |  |  |
| ST            | 69.9 F            | (Space Temperature Input)                     |  |  |  |  |
| STSRC         | Network<br>Sensor | (Space Temperature Source)                    |  |  |  |  |
| STALARMOFFSET | (5 F)             | (Space Temperature Alarm<br>Setpoint Offset)  |  |  |  |  |
| STALARMDELAY  | (60min)           | (Space Temperature Alarm<br>Time Delay)       |  |  |  |  |
| SSO           | .0 F              | (Space Temp Setpoint Offset Input)            |  |  |  |  |
| SSOSRC        | Network<br>Sensor | (Space Temperature Setpoint<br>Offset Source) |  |  |  |  |

| Menu            |     | ▼Summary    |                                              |  |  |  |
|-----------------|-----|-------------|----------------------------------------------|--|--|--|
| Sub Menu        |     | ি▼Sensors∽  |                                              |  |  |  |
| Sub Menu        |     | ▼Senso      | )rs∽                                         |  |  |  |
| SSORANGE        |     | (3.0 F)     | (Space Temperature Setpoint<br>Offset Range) |  |  |  |
| RAH             |     | 79.4 %H     | (Space Humidity RAH Input)                   |  |  |  |
| SHSRC           |     | Local Input | (Space Humidity Source)                      |  |  |  |
| OAH             |     | 50.2 %H     | (Outdoor Air Humidity Input)                 |  |  |  |
| OAHSRC          |     | Local Input | (Outdoor Air Humidity Source)                |  |  |  |
| IAQ             |     | 477ррм      | (IAQ 0-I0 VDC INPUT)                         |  |  |  |
| IAQSRC          |     | Local Input | (INDOOR AIR QUALITY SOURCE)                  |  |  |  |
| OAQ             |     | 477ррм      | (OAQ 0-I0vdc Input)                          |  |  |  |
| OAQSRC LOCAL IN |     | Local Input | (Outdoor Air Quality<br>Source)              |  |  |  |
| PURGECMDSRC RAT |     | RATEMP      | (PurgeCmdSource)                             |  |  |  |
| SAH             |     | 49%H        | (SAH 0-10 VDCINPUT)                          |  |  |  |
| MAT             |     | 70 F        | (Mixed Air Temperature)                      |  |  |  |
| BLDGPRES        |     | .095"/w     | (Building Static Pressure)                   |  |  |  |
| DctPrs          |     | 1.50"/w     | (DuctPres 0-5vdc input)                      |  |  |  |
| Menu            |     | Summa       | ry                                           |  |  |  |
| Sub Menu        |     | ′Unit∽      |                                              |  |  |  |
| NAME            | RT  | Uxxxx       | (I4 CHARACTER MAX)                           |  |  |  |
| MODEL#          | RT  | Uxxxxx      | (I4 CHARACTER MAX)                           |  |  |  |
| SERIAL#         | DE  | FAULT_SERIA | (I4 CHARACTER MAX)                           |  |  |  |
| MODELNAME       |     |             | (Model Name)                                 |  |  |  |
| Unit-S          | IDL | .E          | (Unit Status)                                |  |  |  |
| UNITEN          | En  | able        | (Unit Enable)                                |  |  |  |
| HDWRRESET       | No  |             | (Hardware Reset)                             |  |  |  |
| RESETLO         | Of  | f           | (RESET LOCKOUTS)                             |  |  |  |

## ▼▲◀► Joystick navigation

- Press Enter 1 time
- ∽▼Press Enter Scroll Down Press Cancel to return to Previous Menu

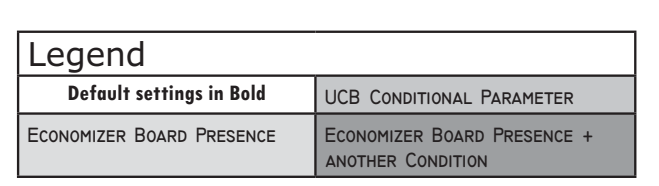

CANCEL

|                  |          |                                       | Menu                           |                 | Commission                              |
|------------------|----------|---------------------------------------|--------------------------------|-----------------|-----------------------------------------|
|                  |          |                                       | SUB MENU                       | $\sim$          | Standard~                               |
|                  | <b>C</b> |                                       | TSTAT-ONLY                     | Yes             | (T-Stat Input Only)                     |
| ··· >            | Com      | mission 🔄 🔹                           | Clg-En                         | Yes             | (Cooling Enabled/Disabled)              |
| • •              |          | 0                                     | #ClgStgs                       | 4               | (Cooling Enabled/Disabled)              |
|                  |          |                                       | Htg-En                         | Yes             | (HEATING ENABLED/DISABLED)              |
|                  |          |                                       | #HTGSTGS                       | 3               | (Number of Heating Stages<br>Installed) |
| FNTER            | Press 1x | 00                                    | ECON-EN                        | Yes             | (Permit Free Cooling oper-<br>ation)    |
|                  |          |                                       | Econ-MINPos                    | 20%             | (OccEconoMinPos)                        |
|                  |          |                                       | LOWSPEEDFAN-MINPO              | os 25%          | 6 (AI-IN 0-I0vdc Input)                 |
|                  |          | JOY + - CPWR                          | FANONOCC                       | Yes             | (CV CONSTANTFANOCCUPIED MODE)           |
|                  |          |                                       | SATCOOLLIMIT-EN                | YES             | (ENABLE SAT LIMIT)                      |
| Menu             | ▼Con     | nmission                              | SATCOOLLIMIT-SP                | 50 F            | (SAT LIMIT SETPT)                       |
| Sub Menu         | ுQuio    | ck Start ි                            | CLGOATCUTOUT-EN                | I YES           | (LOWAMBCOMP LO)                         |
| #CLGSTGS         | 4        | NUMBER OF COOLING STAGES              | CLGOATCUTOUT                   | 45 F            | (LOAMBCOMPLO STPT)                      |
| #HT6ST6S         | 3        | INSTALLED<br>NUMBER OF HEATING STAGES | Unique Equipment<br>Identifier | Stan            | dard Unique Equipment Identifier        |
|                  | -        | INSTALLED                             | Menu                           | ▼Co             | ommission                               |
| #HTPUMPSTGS      | 0        | NUMBER OF HEAT PUMP STAG-             | SUB MENU                       | ∽▼              | Options~                                |
| #RefrigSys       | 4        | NUMBER OF REFRIG SYSTEMS              | FANCTL-TYPE                    | Single<br>Speed | (ID BLOWER TYPE)                        |
|                  | Single   |                                       | ExFType                        | None            | (Power Exh Fan mode selection)          |
| FANCIL-TYPE      | Speed    | FAN CONTROL TYPE                      | #REFRIGSYS                     | 4               | (#Refrig Circuits)                      |
| TSTAT-ONLY       | Yes      | THERMOSTAT ONLY CONTROL               | LowAmb-En                      | Yes             | (LOW AMBIENT ENABLED)                   |
|                  |          | CONTINUOUS FAN OPERATION              | LEADLAG-EN                     | No              | (EQUALCOMPRUNTIME)                      |
| FANONOCC         | Yes      | IN OCCUPIED MODE                      | HGP-INST                       | No              | (HOT GAS BYPASS INSTALLED)              |
|                  | %        | ECONOMIZER MINIMUM POSITION           | HTG-EN                         | Yes             | (HEATING ENABLED/DISABLED)              |
|                  | /0       | SETPOINT                              | HTG-TYPE                       | Staged          | (HEATING CONTROL METHOD)                |
| SAT              | DEG F    | SUPPLY AIR TEMPERATURE                | SATHTGLIMIT-EN                 | Yes             | SAT AIR TEMP LIMIT FOR HEATING          |
| RAT              | DEG F    | RETURN AIR TEMPERATURE                |                                |                 | SAT AIR TEMP LIMIT FOR HEATING          |
| OAT              | deg F    | Outdoor Air Temperature<br>Input      | SATHTGLIMIT-SP                 | 140 F           |                                         |
| CLG-S            | OFF-IDLE | Cooling Status                        | OUT-SP                         | 75 F            | OUTDOOR AIR TEMP HEATING CUT-           |
| Htg-S            | OFF-IDLE | Heating Status                        | APSSETUP                       | None            | AIR PROVING SWITCH SETUP                |
| Clg-En           | Yes      | COOLING MODE ENABLED FOR              | DFSINST                        | Yes             | Dirty Filter Switch Installed           |
| Unique Equipment | Standard | UNIQUE EQUIPMENT IDENTIFIER           | DVENT-MODE                     | Yes             | DEMAND VENTILATION MODE OF<br>OPERATION |
| MENU             | ▼Con     | nmission                              | HGR-EN                         | No              | HOT GAS REHEAT ENABLED FOR<br>OPERATION |
| SUB MENU         | ∽Star    | ndard~                                |                                | No              |                                         |
| OccMode          | Schedule | OCCUPANCY MODE                        |                                |                 | HORNING WARDUF LINABLED                 |

| Menu                      |          | ▼Commission          |           |                                            |  |  |
|---------------------------|----------|----------------------|-----------|--------------------------------------------|--|--|
| SUB MENU                  |          | େ▼୯                  | )r        | ptions~                                    |  |  |
| #HTPUMPSTGS               |          | 0                    | N<br>  II | Number of Heat Pump Stages<br>Installed    |  |  |
| LOWAMBFANPRE<br>RUNCOOL   | -        | 60sec                | L<br>F    | ow Ambient Fan Pre-run Time<br>For Cooling |  |  |
| PIDTUNRST                 |          | False                | F         | PID TUNING RESET                           |  |  |
| LOWAMBSTART               |          | Yes                  | L         | low Ambient Start                          |  |  |
| SZVAVEN                   |          | Off                  | S         | SZ VAV ENABLED                             |  |  |
| NETOCCTIME-<br>OUTEN      |          | Disabled             | N<br>E    | NETWORK OCCUPANCY TIMEOUT                  |  |  |
| NETOCCTIMEOUT<br>TIME     | Г-       | 15min                | א<br>ד    | Network Occupancy Timeout                  |  |  |
| PressurizeNot<br>Purge    | -        | No                   | F         | PRESSURIZE INSTEAD OF PURGE                |  |  |
| CoolDuring-<br>HeatLimit  |          | No                   | C<br>L    | Cooling Allowed During Heat                |  |  |
| FDDALARMEN                |          | Enable               | F         | DD Alarm Enable                            |  |  |
| MENU                      | V        | Com                  | n         | nission                                    |  |  |
| Sub Menu                  | Ó        | ▼Ne                  | t١        | work Setup                                 |  |  |
| FcBusMode                 | w        | IRED                 |           | (FC BUS COMM MODE)                         |  |  |
| ADDRESS                   | 4        |                      |           | (FCBusBACNETNETWORKADDRESS)                |  |  |
| DEVICELD                  | I        |                      |           | (Device OID)                               |  |  |
| BAUDRATE                  | Au       | ito                  |           | (FC BUS baud rate in use)                  |  |  |
| DevName                   | U        | CBAPP                |           | (FCBUSBACNETNTWRKNAME)                     |  |  |
| ENCODETYPE                | АМ<br>(U | ISI X3.4<br>S-ASCII) |           | BACNET ENCODING TYPE                       |  |  |
| Menu                      |          | Com                  | m         | nission                                    |  |  |
| Sub Menu                  | Ø        | ⁼▼Co                 | m         | nmissioning Mode~                          |  |  |
| Commission-<br>ing Mode   | E١       | NABLE                |           | (Commissioning Mode)                       |  |  |
| CommishTim-<br>eRemaining | M        | NUTES                |           | (Commissioning Time Remaining)             |  |  |
| EXTENDCOM-<br>MISHTIME    | Ye       | S                    |           | (Extend Commissioning Time)                |  |  |
| UNITEN                    | SF       | HUTDOWN              |           | (Unit Enable)                              |  |  |
| Fan                       | 0        | N                    |           | (Supply Fan Command)                       |  |  |
| FANVFD                    | %        |                      |           | (Fan % Command)                            |  |  |
| CI                        | 0        | 1                    |           | (Compressor Stage Command I)               |  |  |
| C2                        | 0        | 1                    |           | (Compressor Stage Command 2)               |  |  |
| C3                        | 10       | 1                    |           | (Compressor Stage Command 3)               |  |  |
| C4                        | 0        | 1                    |           | (Compressor Stage Command 4)               |  |  |
| CN-Fan                    | 0        | 1                    |           | (Condenser Fan I)                          |  |  |
| CF2                       | 0        | 1                    |           | (Condenser Fan 2)                          |  |  |
| НІ                        | ON       |                      |           | (Heating Stage Command I)                  |  |  |

| Menu                                        | ▼Comm                        | nission                                 |  |
|---------------------------------------------|------------------------------|-----------------------------------------|--|
| Sub Menu                                    | ি▼Com                        | missioning Mode~                        |  |
| H2                                          | ON (HEATING STAGE COMMAND 2) |                                         |  |
| H3                                          | ON                           | (Heating Stage Command 3)               |  |
| HGR                                         | %                            | (Hot Gas Reheat)                        |  |
| Hot Gas<br>Reheat<br>Bleed Valve<br>Command | Close                        | (Hot Gas Reheat Bleed<br>Valve Command) |  |
| Econ                                        | %                            | (Economizer Damper % Com-<br>mand)      |  |
| ExFanVFD                                    | %                            | (Exhaust Fan VFD % Command)             |  |
| ExFan                                       | ON                           | (Exhaust Fan Command)                   |  |
| EAD-0                                       | %                            | (Exhaust Damper % Command)              |  |
| Cancel<br>ASCD Timers                       | No                           | (Cancel ASCD Timers)                    |  |

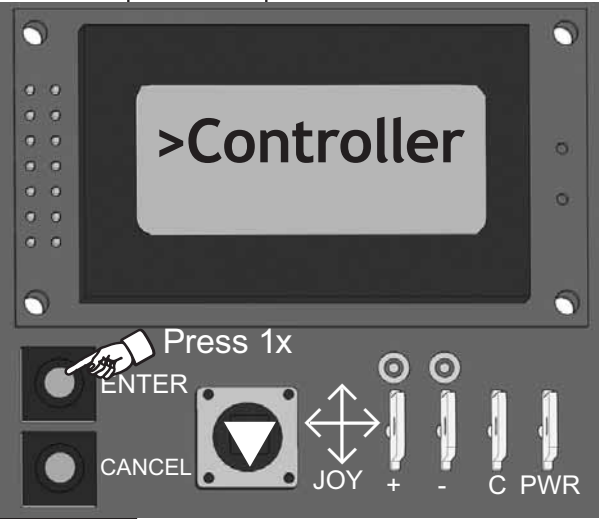

| Menu        | ▼Controller         |                                 |  |  |
|-------------|---------------------|---------------------------------|--|--|
| Sub Menu    | ∽▼Net               | work∽                           |  |  |
| DevName     | UCBAPP              | (FC BUS BACNET NETWORK NAME)    |  |  |
| Address     | 4                   | (FC BUS BACNET NETWORK ADDRESS) |  |  |
| TIMEZONE    | Central             |                                 |  |  |
| DESCRIPT    |                     |                                 |  |  |
| Сомм-S      | Waiting<br>For Poll | (FC BUS COMM STATUS)            |  |  |
| FcBusMode   | WIRED               | (FC BUS COMM MODE)              |  |  |
| OprBaudRate | Αυτο                | (FC BUS baud rate to be used)   |  |  |
| BAUDRATE    | Auto                | (FC BUS baud rate in use)       |  |  |
| Deviceid    | Ι                   | (Device OID)                    |  |  |
| LANGUAGE    | English             |                                 |  |  |
| Units       | IP                  | (UNITS OF MEASURE TO BE USED)   |  |  |

| MENU             | ▼Controller                    |                    |                     |  |  |  |
|------------------|--------------------------------|--------------------|---------------------|--|--|--|
| SUB MENU         | ∽ <b>▼</b> Network∽            |                    |                     |  |  |  |
| #NETSEN-<br>SORS | 1                              | (Number<br>Online) | of Network Sensors  |  |  |  |
| Relearn          | False                          | (Relearn           | System)             |  |  |  |
| ENCODETYPE       | ISO 10646<br>(UCS-2)           | BACNET E           | Encoding Type       |  |  |  |
| Menu             | ▼Cont                          | roller             |                     |  |  |  |
| Sub Menu         | ∽Firm                          |                    |                     |  |  |  |
| Sub Menu         | ∽UCB<                          | 7                  |                     |  |  |  |
| FIRM-S           | Firmware Ve                    | RSIONS OK          | (Firmware Status)   |  |  |  |
| FirmVer          | 4.0.0.XXXX                     |                    | (FIRMWARE VERSION)  |  |  |  |
| UCBMAINVER       | 4.0.0.XXXX                     |                    | (Firmware Revision) |  |  |  |
| UCBAPPVER        | 4.0.0.XXXX                     |                    | (Software App Rev)  |  |  |  |
| UCBHARDVER       | 001                            |                    | (HARDWARE REVISION) |  |  |  |
| Menu             | ▼Cont                          | roller             |                     |  |  |  |
| SUB MENU         | ∽Firm                          |                    |                     |  |  |  |
| Sub Menu         | ீEcon                          |                    |                     |  |  |  |
| EconMainVer      | 4.0.0.XXXX                     |                    | (FIRMWARE REVISION) |  |  |  |
| EconAppVer       | 1223_2017.9.                   | 6.255              | (Software App Rev)  |  |  |  |
| EconHardVer      | 001                            |                    | (HARDWARE REVISION) |  |  |  |
| Menu             | ▼Controller                    |                    |                     |  |  |  |
| Sub Menu         | ∽Firm                          |                    |                     |  |  |  |
| Sub Menu         | ි4 Sta                         | ige∽               |                     |  |  |  |
| 4StgMainVer      | 4.0.0.XXXX (FIRMWARE REVISION) |                    |                     |  |  |  |
| 4StgAppVer       | 1223_2017.9.                   | 6.255              | (Software App Rev)  |  |  |  |
| 4StgHardVer      | 001                            |                    | (HARDWARE REVISION) |  |  |  |
| Menu             | ▼Cont                          | roller             |                     |  |  |  |
| Sub Menu         | ∽Firm                          |                    |                     |  |  |  |
| Sub Menu         | ∽FDD                           | Master             | •¢~                 |  |  |  |
| FDDMMAINVER      | 4.0.0.XXXX                     |                    | (FIRMWARE REVISION) |  |  |  |
| FDDMAppVer       | 1223_2017.9.                   | 6.255              | (Software App Rev)  |  |  |  |
| FDDMHARdVer      | 001                            |                    | (HARDWARE REVISION) |  |  |  |
| Menu             | ▼Cont                          | roller             |                     |  |  |  |
| SUB MENU         | ∽Firm                          |                    |                     |  |  |  |
| SUB MENU         | ∽FDD                           | Slave              | 7                   |  |  |  |
| FDDMMAINVER      | 4.0.0.XXXX                     |                    | (FIRMWARE REVISION) |  |  |  |
| FDDMAppVer       | 1223_2017.9.                   | 6.255              | (Software App Rev)  |  |  |  |
| FDDMHARdVer      | 001                            |                    | (HARDWARE REVISION) |  |  |  |

| SUB       MENU       NetworkInputs         NETST       (FC BUS SPACE TEMP)         NETSSO       (FC BUSSPACESETPTOFFSET)         NETSH       (FC BUSSPACEHUMIDITY)         NETOCC       NOT SET         NETTEMPOCC       FALSE         NETFANREQ       (FC BUS IAQ VALUE)         NETOAT       (FC BUS OA TEMP)         NETOAH       (FC BUS OA HUMIDITY)         NETOAH       (FC BUS OA QUALITY)         NETOAQ       (FC BUS OA QUALITY)         NETPURGE       (FC BUSPURGE COMAND) | MENU          |      | ▼Con            | troller                  |  |  |  |
|----------------------------------------------------------------------------------------------------|---------------|------|-----------------|--------------------------|--|--|--|
| NETST(FC Bus Space Temp)NETSSO(FC BusSpaceSetPtOffset)NETSH(FC BusSpaceHumidity)NETOCCNot SetNETEMPOCCFalse(FC BusIaq value)NETFanReq(FC BusFanOn Reqst)NETOAT(FC Bus OA Temp)NETOAH(FC Bus OA Quality)NETOAQ(FC Bus OA Quality)NETPURGE(FC BusPurge Comand)                                                                                                    | SUB MENU      |      | ✓ VetworkInputs |                          |  |  |  |
| NETSSO       (FC BUSSPACESETPTOFFSET)         NETSH       (FC BUSSPACEHUMIDITY)         NETOCC       NOT SET       (FC BUSOCCUPNCYSTATUS)         NETTEMPOCC       FALSE       (TEMPOCCCOMMAND)         NETIAQ       (FC BUS IAQ VALUE)         NETFANREQ       (FC BUSFANON REQST)         NETOAT       (FC BUS OA TEMP)         NETOAH       (FC BUS OA QUALITY)         NETOAQ       (FC BUS OA QUALITY)         NETPURGE       (FC BUSPURGE COMAND)                                 | NETST         |      |                 | (FC BUS SPACE TEMP)      |  |  |  |
| NETSH       (FC BUSSPACEHUMIDITY)         NETOCC       NOT SET       (FC BUSOCCUPNCYSTATUS)         NETTEMPOCC       FALSE       (TEMPOCCCOMMAND)         NETIAQ       (FC BUS IAQ VALUE)         NETFANREQ       (FC BUSFANON REQST)         NETOAT       (FC BUS OA TEMP)         NETOAH       (FC BUS OA QUALITY)         NETOAQ       (FC BUS OA QUALITY)         NETPURGE       (FC BUSPURGE COMAND)                                                                               | NETSSO        |      |                 | (FC BUSSPACESETPTOFFSET) |  |  |  |
| NETOR       (FC BUSOCCUPNCYSTATUS)         NETTEMPOCC       FALSE       (TEMPOCCCOMMAND)         NETTANREQ       (FC BUS IAQ VALUE)         NETFANREQ       (FC BUSFANON REQST)         NETOAT       (FC BUS OA TEMP)         NETOAH       (FC BUS OA QUALITY)         NETOAQ       (FC BUS OA QUALITY)         NETPURGE       (FC BUSPURGE COMAND)                                                                                                    | NETSH         |      |                 |                          |  |  |  |
| NETOCC     NOT SET     (CC BUSOCCONCLUTATOS)       NETTEMPOCC     FALSE     (TEMPOCCCOMMAND)       NETIAQ     (FC BUS IAQ VALUE)       NETFANREQ     (FC BUSFANON REQST)       NETOAT     (FC BUS OA TEMP)       NETOAH     (FC BUS OA HUMIDITY)       NETOAQ     (FC BUS OA QUALITY)       NETPURGE     (FC BUSPURGE COMAND)                                                                                                    |               |      | NOT SET         |                          |  |  |  |
| NETTENFOCC     TALSE     (TENFOCCCONMAND)       NETIAQ     (FC BUS IAQ VALUE)       NETFANREQ     (FC BUSFANON REQST)       NETOAT     (FC BUS OA TEMP)       NETOAH     (FC BUS OA HUMIDITY)       NETOAQ     (FC BUS OA QUALITY)       NETPURGE     (FC BUSPURGE COMAND)                                                                                                    |               |      | FALSE           |                          |  |  |  |
| NETHAG     (FC BUSTANON REQST)       NETOAT     (FC BUS OA TEMP)       NETOAH     (FC BUS OA HUMIDITY)       NETOAQ     (FC BUS OA QUALITY)       NETPURGE     (FC BUSPURGE COMAND)                                                                                                    |               |      | TALSE           |                          |  |  |  |
| NETPARKEQ     (FC BUS PANON REQSI)       NETOAT     (FC BUS OA TEMP)       NETOAH     (FC BUS OA HUMIDITY)       NETOAQ     (FC BUS OA QUALITY)       NETPURGE     (FC BUSPURGE COMAND)                                                                                                    |               |      |                 |                          |  |  |  |
| NETOAT     (FC BUS OA TEMP)       NETOAH     (FC BUS OA HUMIDITY)       NETOAQ     (FC BUS OA QUALITY)       NETPURGE     (FC BUSPURGE COMAND)                                                                                                    |               |      |                 | (FC BUSFANON REQST)      |  |  |  |
| NETOAH     (FC BUS OA HUMIDITY)       NETOAQ     (FC BUS OA QUALITY)       NETPURGE     (FC BUSPURGE COMAND)                                                                                                    |               |      |                 | (FC BUS OA TEMP)         |  |  |  |
| NETOAQ (FC BUS OA QUALITY)<br>NETPURGE (FC BUSPURGE COMAND)                                                                                                    | NETOAH        |      |                 | (FC BUS OA HUMIDITY)     |  |  |  |
| NETPURGE (FC BUSPURGE COMAND)                                                                                                    | NETOAQ        |      |                 | (FC BUS OA QUALITY)      |  |  |  |
|                                                                                                    | NETPURGE      |      |                 | (FC BUSPURGE COMAND)     |  |  |  |
| DIRLOADSHD YES/No (DIRECT LOADSHED)                                                                                                    | DIRLOADSHD    |      | YES/No          | (DIRECT LOADSHED)        |  |  |  |
| REDLINE YES/No (REDLINE)                                                                                                    | Redline       | _    | YES/No          | (Redline)                |  |  |  |
| MENU <b>V</b> Controller                                                                                                    | Menu          |      | ▼Controller     |                          |  |  |  |
| SUB MENU ∽▼FDD∽                                                                                                    | SUB MENU      |      | ∽▼FD            | D∽                       |  |  |  |
| UNITTYPE                                                                                                    | UNITTYPE      |      |                 |                          |  |  |  |
| EER                                                                                                    | EER           |      |                 |                          |  |  |  |
| SUBCOOLGOAL                                                                                                    | SUBCOOLGOAL   |      |                 |                          |  |  |  |
| REFRIGTYPE                                                                                                    | RefrigType    |      |                 |                          |  |  |  |
| HISIDEPORTLOC                                                                                                    | HISIDEPORTLOC |      |                 |                          |  |  |  |
| EVAPCOIL-TYPE                                                                                                    | EVAPCOIL-TYPE |      |                 |                          |  |  |  |
| CONDCOIL-TYPE                                                                                                    | CONDCOIL-TYPE |      |                 |                          |  |  |  |
| INMETERDEV-TYPE                                                                                                    | INMETERDEV-TY | ′PE  |                 |                          |  |  |  |
| OutMeterDev-Type                                                                                                    | OUTMETERDEV-  | TYPE |                 |                          |  |  |  |
| UNITCAP                                                                                                    | UNITCAP       |      |                 |                          |  |  |  |
| FANPOWER                                                                                                    | FANPOWER      |      |                 |                          |  |  |  |
| SUPERHEATGOAL                                                                                                    | SUPERHEATGOA  | L    |                 |                          |  |  |  |
| ALTITUDE                                                                                                    | ALTITUDE      |      |                 |                          |  |  |  |
| Menu VController                                                                                                    | Menu          |      | Contro          | ller                     |  |  |  |
| SUB MENU ゲ <b>VTime</b> ゲ                                                                                                    | SUB MENU      | ~    | ▼Time           | Ċ .                      |  |  |  |
| TIME ZONE Central                                                                                                    | Time Zone     | Cent | tral            |                          |  |  |  |
| DAYLIGHTSAV False                                                                                                    | DAYLIGHTSAV   | Fals | e               |                          |  |  |  |
| TIMEFORMAT False                                                                                                    | TIMEFORMAT    | Fals | e               |                          |  |  |  |
| MENU Controller                                                                                                    | Menu          |      | ▼Cont           | roller                   |  |  |  |
| SUB MENU <sup>∽</sup> ▼Description <sup>∽</sup>                                                                                                    | SUB MENU      |      | ∽▼De            | scription~               |  |  |  |
| CNTRLTYPE CV (ROOFTOP CONTROLLER TYPE)                                                                                                    | CNTRLTYPE     |      |                 |                          |  |  |  |
| EQUIPTYPE RTU (ROOFTOP EQUIPMENT TYPE)                                                                                                    | EQUIPTYPE     |      | RTU             | (ROOFTOP EQUIPMENT TYPE) |  |  |  |

|                |                                             | 0                                                                                                    | Menu                 | ▼Upd              | ate                                     |
|----------------|---------------------------------------------|----------------------------------------------------------------------------------------------------|----------------------|-------------------|-----------------------------------------|
|                | _                                           |                                                                                                    | SUB MENU             | ∽▼Ex              | port Trend ~                            |
| 0 0            | >Up                                         | date                                                                                                    | >USB                 | Missing           |                                         |
|                | Pross 1v                                    |                                                                                                    |                      | >D(               | etails                                  |
|                |                                             | $ \begin{array}{c cccc} \bullet & \bullet & \bullet \\ \bullet & \bullet & \bullet & \bullet \\ \hline & & & \bullet & \bullet & \bullet \\ \hline & & & & \bullet & \bullet & \bullet \\ \hline & & & & & \bullet & \bullet & \bullet \\ \hline & & & & & & \bullet & \bullet & \bullet \\ \hline & & & & & & & \bullet & \bullet & \bullet \\ \hline & & & & & & & & \bullet & \bullet \\ \hline & & & & & & & & \bullet & \bullet & \bullet \\ \hline & & & & & & & & \bullet & \bullet & \bullet \\ \hline & & & & & & & & & \bullet & \bullet & \bullet \\ \hline & & & & & & & & & \bullet & \bullet & \bullet \\ \hline & & & & & & & & & \bullet & \bullet & \bullet & \bullet \\ \hline & & & & & & & & & & \bullet & \bullet & \bullet & \bullet \\ \hline & & & & & & & & & & \bullet & \bullet & \bullet & \bullet & \bullet &$ |                      | Press             | <sup>o</sup> 1x                         |
| Menu           | ▼Update                                     |                                                                                                    | <b>E</b> NT          | ER                | <b>▼</b> ∠↑∖ĭĭıı                        |
| SUB MENU       | ాView Ve                                    | er¢                                                                                                    |                      |                   |                                         |
| 4.0.0.XXXX     | FIRMWARE OK                                 |                                                                                                    | CAN                  |                   | JOY + - C PWR                           |
| Menu           | ▼Up                                         | date                                                                                                    |                      |                   |                                         |
| SUB MENU       | ∽▼L                                         | .oadFirm ි                                                                                                    | Menu                 | ▼De               | tails                                   |
| No Package Pi  | RESENT ERROR                                | USB W/FIRMWARE MUST BE PRESENT                                                                                                    | SUB MENU             | ି OC              | C                                       |
| Menu           | ▼Update                                     |                                                                                                    | OCCMODE              | External          | Occupancy Mode                          |
| SUB MENU       | ຕ▼Backı                                     | ıp∽                                                                                                    | 000                  | UNOC-             | (Occupancy Input)                       |
| BKP:WAIT       | BCFG 0%                                     |                                                                                                    |                      | UNOC-             |                                         |
| Menu           | ▼Up                                         | odate                                                                                                    | OPROCC               | CUPIED            | (UCCUPANCY STATUS)                      |
| SUB MENU       | SUB MENU <sup>C</sup> ▼Restore <sup>C</sup> |                                                                                                    |                      | LOCAL             | (Occ/UnOcc Status Source)               |
| >SERIALFLASH/E | BACKUPCONFIG                                |                                                                                                    | ТемрОсс              | DISABLE           | (Temporary Occupancy Input)             |
| Menu           | Vup                                         | odate                                                                                                    | ТемрОссТім-          | 120               | (TEMPORARY OCCUPANCY TIME-              |
| SUB MENU       |                                             | Full Clone                                                                                                    | EOUT                 | 120               | OUT)                                    |
| >serialflash/E | BACKUPCONFIG                                |                                                                                                    | OFFDURUNOCC          | No                | (OFF DURING OCCUPIED)                   |
| Menu           | Vup                                         | odate                                                                                                    | OPTSTRT-EN           | No                | (Optimal Start Enabled)                 |
| SUB MENU       |                                             | Partial Clone                                                                                                    | EARLYSTRTPE-<br>RIOD | 60min             | (Early Start Period)                    |
| >serialflash/e |                                             | odate                                                                                                    | PREOCCPUR-<br>GEENA  |                   | (Pre Occupancy Purge Enable)            |
| SUB MENU       | $\sim$                                      | Factry Default∽                                                                                                    | PREOCCPURGE-<br>TIME | 60                | (PRE OCCUPANCY PURGE TIME)              |
| MENU           | CONFIRM       MENU     ▼Update              |                                                                                                    |                      | 90                | (Pre Occupancy Purge Upper<br>Setpoint) |
| SUB MENU       |                                             |                                                                                                    |                      | 45                | (PRE OCCUPANCY PURGE LOWER              |
| >Hour          | 0                                           | (0 through 23)                                                                                                    | SAT_SP               |                   | SETPOINT)                               |
| MINUTE         | 11                                          | (0 through 59)                                                                                                    | Legend               |                   |                                         |
| Day            | 1                                           | (1 through 31)                                                                                                    | Default settin       | gs in Bold        | UCB Conditional Parameter               |
| MONTH          | 1                                           | (1 through 12)                                                                                                    | ECONOMIZER BOARD     | PRESENCE          | ECONOMIZER BOARD PRESENCE +             |
| YEAR           | 2000                                        |                                                                                                    |                      | ANOTHER CONDITION |                                         |

| Menu               | ▼De     | tails                                     | Menu          | ▼De        | tails                                               |
|--------------------|---------|-------------------------------------------|---------------|------------|-----------------------------------------------------|
| Sub Menu           | ∽▼€     |                                           | SUB MENU      | ি▼(        | <br>21a                                             |
| SUB MENU           | ୰♥S     | Setup~                                    | SUB MENU      | ৵▼ঀ        | Service                                             |
| Clg-En             | Yes     | (Cooling Enabled/Disabled)                | SUB MENU      | ∽Un        | it∽                                                 |
| #ClgStgs           | 1       | (# OF COOLING STAGES)                     | STGCLGCMD     | 0%         | (STAGED COOLING COMMAND)                            |
| #REFRIGSYS         | 4       | (# OF REFRIG SYSTEMS)                     | OPRCVCLG-SP   | 72 F       | (CV COOLING SET PT IN USE)                          |
| ClgOcc-Sp          | 72 F    | (CV Occ Cooling set<br>point)             | OPRVAVCLG-SP  | False      | (VAV OPERATING COOLING<br>SUPPLY AIR TEMP SETPOINT) |
| CLGUNOCC-SP        | 85 F    | (CV UNOCC COOLING SET<br>POINT)           | OPRSZVAVCLG-  | SP False   | (SZ VAV OPERATING COOLING<br>SETPOINT)              |
| CI-EN              | Yes     | (CI 24vacOutputEnabled)                   | CLG-S         | Off-Idl    | e (Cooling Status)                                  |
| C2-EN              | Yes     | (C2 24vac output enabled)                 | OPROAT        | 73.0 F     | (OPERATIONAL OUTDOOR AIR                            |
| C3-EN              | Yes     | (C3 24vacOutputEnabled)                   |               | 77.0 5     |                                                     |
| C4-EN              | Yes     | (C4 24vacOutputEnabled)                   | OPRST         | 73.0 F     | (UCR DAT TUERMISTOR INDUT)                          |
| MINRTCOOLSTG       | 3min    | (MINCOMPRUNTIME)                          |               | 73 F       |                                                     |
| SZVAVCLGOcc-SP     | False   | (SZ VAV OCCUPIED COOLING                  | CAT           | 60.7 E     | (LICE SAT THEOMISTOR INDUT)                         |
|                    |         | SETPOINT)                                 | VI TOTAT      | 00.7 F     | (UCB SAT THERMISTOR INPUT)                          |
| SZVAVCLGUNOCC-SP   | False   | (SZ VAV UNOCCUPIED COOL-<br>ING SETPOINT) | Y2-TSTAT      | OFF        | (24VAC INPUT TO Y2 TERM)                            |
| Common-SP          | False   | (Common Setpoint)                         | Y3-TSTAT      | OFF        | (24vac input to Y3 term)                            |
| Auto Changeover    | False   | (Auto Changeover)                         | Y4-TSTAT      | OFF        | (24vac input to Y4 term)                            |
| HEAT COOL SETPOINT |         | (Heat Cool Setpoint                       | CN-Fan        | OFF        | (CN-Fan 24 VAC output)                              |
| Mode               | False   | Mode)                                     | CF2           | OFF        | (CF2 24 VAC OUTPUT)                                 |
| CLGADAPTUNEN       | YES     | (Cooling Auto Tune Enable)                | Menu          | ▼Detai     | ls                                                  |
| LOWAMB-EN          | No      | (LOW AMBIENT ENABLED)                     | SUB MENU      | ∽▼Cla      |                                                     |
| LowAmb100n50ffSp   | 45 F    | (LoAmbOpSetPt)                            | SUB MENU      | ি∀Ser      |                                                     |
| LEADLAG-EN         | No      | (EQUALCOMPRUNTIME)                        | SUB MENU      | r ▼Sta     |                                                     |
| CLGOATCUTOUT-EN    | Yes     | (LOWAMBCOMP LO)                           | SUB MENU      |            |                                                     |
| CLGOATCUTOUT       | 45 F    | (LOAMBCOMPLO STPT)                        |               | OFF - IDLE | (COMPRESSOR STAGE STATUS)                           |
| SATCOOLLIMIT-EN    | YES     | (Enable SAT Limit)                        |               | UFF        |                                                     |
| SATCOOLLIMIT-SP    | 45 F    | (SAT LIMIT SETPT)                         |               | 180 SEC    |                                                     |
| HGP-INST           | No      | (HOT GAS BYPASS PRES-                     |               | 300 SEC    |                                                     |
|                    |         | ENT)                                      |               | . U nr     |                                                     |
| Freeze-Sp          | 26.0 F  | (FREEZE CONDITION SET-                    |               | 2 F        |                                                     |
| PMPOUT-EN          | Disable | (PUMP OUT ENABLE)                         |               | /RΔMB      | (CONDENSING TEMP OVER AMBIENT I)                    |
| LowAmbFanPrerun-   | 60505   | (Low Ambient Fan Pre-run                  |               |            | (EVAP TEMP VALUE CIRCUIT I)                         |
| Cool               | 00360   | TIME FOR COOLING)                         | CLGCKTTESTS-I |            | (COOLING CIRCUIT TEST STATUS)                       |
| CLGMANUALTUNE      | No      | (Cooling Manual Tuning)                   | CI-SUPERHEAT  |            | (SUPERHEAT)                                         |
| LOWAMBSTART        | No      | (Low Ambient Start)                       |               |            | (SUBCOOLING)                                        |
| 4PIPEENA           | No      | (4 PIPE SPLIT ENABLE)                     | 01 0000002    |            |                                                     |

| Menu         | ▼Deta      | ils                              |  |  |  |  |
|--------------|------------|----------------------------------|--|--|--|--|
| Sub Menu     | ∽▼Clg      |                                  |  |  |  |  |
| Sub Menu     | ∽▼Service  |                                  |  |  |  |  |
| Sub Menu     | ∽▼Stage 2∽ |                                  |  |  |  |  |
| C2-S         | Off - Idle | (Compressor Stage Status)        |  |  |  |  |
| C2           | Off        | (C2 24vac output status)         |  |  |  |  |
| C20nTmr      | 180 sec    | (C2 MINRUNTIMEREMAIN)            |  |  |  |  |
| C2ASCDTmr    | 300 sec    | (C2ASC TIMEREMAIN)               |  |  |  |  |
| C2RUNTIM     | .0 hr      | (C2OUTPTACCUMRUNTIME)            |  |  |  |  |
| C2-EI        | ? %        | (Efficiency Index 2)             |  |  |  |  |
| C2-CI        | ? F        | (Capacity Index 2)               |  |  |  |  |
| C2-CONDTEMPO | )vrAmb     | (Condensing Temp over Ambient 2) |  |  |  |  |
| C2-EVAPTEMPV | ALUE       | (Evap Temp Value Circuit 2)      |  |  |  |  |
| CLGCKTTESTS- | 2          | (Cooling Circuit Test Status)    |  |  |  |  |
| C2-SUPERHEAT | -          | (Superheat)                      |  |  |  |  |
| C2-SUBCOOL   | _          | (Subcooling)                     |  |  |  |  |
| Menu         | ▼Deta      | ils                              |  |  |  |  |
| SUB MENU     | ି▼Clg      |                                  |  |  |  |  |
| SUB MENU     | ি▼Sei      | rvice                            |  |  |  |  |
| SUB MENU     | ি▼Sta      | nge 3∽                           |  |  |  |  |
| C3-S         | Off - Idle | (Compressor Stage Status)        |  |  |  |  |
| C3           | Off        | (C3 24vacOutputStatus)           |  |  |  |  |
| C30nTmr      | 180 sec    | (C3MinRuntimeRemain)             |  |  |  |  |
| C3ASCDTmr    | 300 sec    | (C3 ASC TIMEREMAIN)              |  |  |  |  |
| C3RUNTIM     | .0 hr      | (C3 OUTPTACCUMRUNTIME)           |  |  |  |  |
| C3-EI        | ? %        | (Efficiency Index 3)             |  |  |  |  |
| C3-CI        | ? F        | (Capacity Index 3)               |  |  |  |  |
| C3-CONDTEMP  | OvrAmb     | (Condensing Temp over Ambient 3) |  |  |  |  |
| C3-EVAPTEMPV | ALUE       | (Evap Temp Value Circuit 3)      |  |  |  |  |
| CLGCKTTESTS- | 3          | (Cooling Circuit Test Status)    |  |  |  |  |
| C3-SUPERHEAT | г          | (Superheat)                      |  |  |  |  |
| C3-SUBCOOL   |            | (Subcooling)                     |  |  |  |  |
| Menu         | ▼Deta      | ils                              |  |  |  |  |
| SUB MENU     | ଙ▼Clg      |                                  |  |  |  |  |
| Sub Menu     | ি▼Sei      | rvice                            |  |  |  |  |
| SUB MENU     | ি▼Sta      | nge 4∽                           |  |  |  |  |
| C4-S         | Off - Idle | (Compressor Stage Status)        |  |  |  |  |
| C4           | OFF        | (C4 24vacOutputStatus)           |  |  |  |  |
| C4ONTMR      | 180 sec    | (C4MinRuntimeRemain)             |  |  |  |  |
| C4ASCDTmr    | 300 sec    | (C4 ASC TIMEREMAIN)              |  |  |  |  |
| C4RUNTIM     | .0 hr      | (C4 OUTPTACCUMRUNTIME)           |  |  |  |  |

| Menu                      | ▼Detai        | tails                                         |  |  |  |  |  |
|---------------------------|---------------|-----------------------------------------------|--|--|--|--|--|
| SUB MENU                  | ົ∽▼Clg        | ∽▼Clg                                         |  |  |  |  |  |
| SUB MENU                  | ∽▼Ser         | ▼Service                                      |  |  |  |  |  |
| SUB MENU                  | ∽▼Sta         | ge 4∽                                         |  |  |  |  |  |
| C4-EI                     | ? %           | (EFFICIENCY INDEX 4)                          |  |  |  |  |  |
| C4-CI                     | ? F           | (Capacity Index 4)                            |  |  |  |  |  |
| C4-CONDTEMPO              | /RAMB         | (Condensing Temp over Ambient 4)              |  |  |  |  |  |
| C4-EVAPTEMPVA             | LUE           | (Evap Temp Value Circuit 4)                   |  |  |  |  |  |
| CLGCKTTESTS-4             |               | (Cooling Circuit Test Status)                 |  |  |  |  |  |
| C4-SUPERHEAT              |               | (Superheat)                                   |  |  |  |  |  |
| C4-SUBCOOL                |               | (SUBCOOLING)                                  |  |  |  |  |  |
| Menu                      | ▼Deta         | ils                                           |  |  |  |  |  |
| Sub Menu                  | ∽▼Clg         | ]                                             |  |  |  |  |  |
| SUB MENU                  | ື <b>▼S</b> e | nsors                                         |  |  |  |  |  |
| ECI                       | 42 F          | (ECI THERMISTOR INPUT)                        |  |  |  |  |  |
| CCI                       | 96 F          | (CCI THERMISTOR INPUT)                        |  |  |  |  |  |
| SLP-I                     |               | (SUCTION PRESSURE I)                          |  |  |  |  |  |
| LLP-I                     |               | (Liquid Pressure I)                           |  |  |  |  |  |
| SLT-I                     |               | (Suction Temperature I)                       |  |  |  |  |  |
| LLT-I                     |               | (LIQUID TEMPERATURE I)                        |  |  |  |  |  |
| EC2                       | 42 F          | (EC2 THERMISTOR INPUT)                        |  |  |  |  |  |
| CC2                       | 96 F          | (CC2 THERMISTOR INPUT)                        |  |  |  |  |  |
| SLP-2                     |               | (Suction Pressure 2)                          |  |  |  |  |  |
| LLP-2                     |               | (Liquid Pressure 2)                           |  |  |  |  |  |
| SLT-2                     |               | (Suction Temperature 2)                       |  |  |  |  |  |
| LLT-2                     |               | (Liquid Temperature 2)                        |  |  |  |  |  |
| EC3                       | 42 F          | (EC3 THERMISTOR INPUT)                        |  |  |  |  |  |
| CC3                       | 96 F          | (CC3 THERMISTOR INPUT)                        |  |  |  |  |  |
| SLP-3                     |               | (Suction Pressure 3)                          |  |  |  |  |  |
| LLP-3                     |               | (LIQUID PRESSURE 3)                           |  |  |  |  |  |
| SLT-3                     |               | (Suction Temperature 3)                       |  |  |  |  |  |
| LLT-3                     |               | (Liquid Temperature 3)                        |  |  |  |  |  |
| EC4                       | 42 F          | (EC4 THERMISTOR INPUT)                        |  |  |  |  |  |
| CC4                       | 96 F          | (CC4 THERMISTOR INPUT)                        |  |  |  |  |  |
| SLP-4                     |               | (SUCTION PRESSURE 4)                          |  |  |  |  |  |
| LLP-4                     |               | (LIQUID PRESSURE 4)                           |  |  |  |  |  |
| SLT-4                     |               | (Suction Temperature 4)                       |  |  |  |  |  |
| LLT-4                     |               | (LIQUID TEMPERATURE 4)                        |  |  |  |  |  |
| Legend                    |               |                                               |  |  |  |  |  |
| Default sett              | ings in Bold  | UCB CONDITIONAL PARAMETER                     |  |  |  |  |  |
| ECONOMIZER BOARD PRESENCE |               | ECONOMIZER BOARD PRESENCE + ANOTHER CONDITION |  |  |  |  |  |

| N4                   | <b>V</b> Deta | ile                                                 |  |  |  |  |
|----------------------|---------------|-----------------------------------------------------|--|--|--|--|
| MENU                 | V Dela        | lis                                                 |  |  |  |  |
| SUB MENU             | ℃Clg          |                                                     |  |  |  |  |
| SUB MENU             | ি▼Saf         | eties~                                              |  |  |  |  |
| HPSI                 | NORMAL        | (HPSI 24vac input status)                           |  |  |  |  |
| HPSI-LO              | NORMAL        | (HIPRESSI SWITCH STATUS)                            |  |  |  |  |
| LPSI                 | NORMAL        | (LPSI 24vac input status)                           |  |  |  |  |
| LPSI-LO              | NORMAL        | (LoPressI switch status)                            |  |  |  |  |
| FSI                  | NORMAL        | (Freeze Protecti status)                            |  |  |  |  |
| FSI-LO               | NORMAL        | (Freeze Protecti status)                            |  |  |  |  |
| HPS2                 | NORMAL        | (HPS2 24vac input status)                           |  |  |  |  |
| HPS2-LO              | NORMAL        | (HIPRESS2 SWITCH STATUS)                            |  |  |  |  |
| LPS2                 | NORMAL        | (LPS2 24vac input status)                           |  |  |  |  |
| LPS2-LO              | NORMAL        | (LoPress2 switch status)                            |  |  |  |  |
| FS2                  | NORMAL        | (Freeze Protect2 status)                            |  |  |  |  |
| FS2-LO               | NORMAL        | (Freeze Protect2 status)                            |  |  |  |  |
| HPS3                 | NORMAL        | (HPS3 24vac input status)                           |  |  |  |  |
| HPS3-LO              | NORMAL        | (HIPRESS3 SWITCH STATUS)                            |  |  |  |  |
| LPS3                 | NORMAL        | (LPS3 34vac input status)                           |  |  |  |  |
| LPS3-LO              | NORMAL        | (LoPress3 switch status)                            |  |  |  |  |
| FS3                  | NORMAL        | (Freeze Protect3 status)                            |  |  |  |  |
| FS3-LO               | NORMAL        | (Freeze Protect3 status)                            |  |  |  |  |
| HPS4                 | NORMAL        | (HPS4 44vac input status)                           |  |  |  |  |
| HPS4-LO              | NORMAL        | (HIPRESS4 SWITCH STATUS)                            |  |  |  |  |
| LPS4                 | NORMAL        | (LPS4 44vac input status)                           |  |  |  |  |
| LPS4-LO              | NORMAL        | (LoPress4 switch status)                            |  |  |  |  |
| FS4                  | NORMAL        | (Freeze Protect4 status)                            |  |  |  |  |
| FS4-LO               | NORMAL        | (Freeze Protect4 status)                            |  |  |  |  |
| Menu                 | ▼Detai        | ls                                                  |  |  |  |  |
| SUB MENU             | ি▼Clg         |                                                     |  |  |  |  |
| Sub Menu             | ি▼Mise        | C C                                                 |  |  |  |  |
| MAXTEMPHUMS-<br>POFF | 3.0 F         | (Maximum Temperature /<br>Humidity Setpoint Offset) |  |  |  |  |
| TEMPHUM-SP           | 50%H          | (*EFFECTSOPRCLG-SP)                                 |  |  |  |  |
| TEMPHUMC-<br>TRL-EN  | No            | (CNTRLOPERENABLE)                                   |  |  |  |  |
| OprSH                | 49.6 %H       | (Space Humidity in use)                             |  |  |  |  |
| CLGOCC-SP            | 72 F          | (CV - OCC COOLING SETPOINT)                         |  |  |  |  |
| OPRCVCLG-SP          | 72 F          | (CV - OPERATING COOL SET-<br>POINT)                 |  |  |  |  |
| SZVAVCLGO-<br>CC-SP  | Deg F         | (SZ VAV OCCUPIED COOLING<br>SETPOINT)               |  |  |  |  |
| OPRSZVAV-<br>Clg-Sp  | Deg F         | (SZ VAV OPERATING COOLING<br>SETPOINT)              |  |  |  |  |

| Menu                     | ▼Details |          |                                                     |  |  |  |
|--------------------------|----------|----------|-----------------------------------------------------|--|--|--|
| SUB MENU                 | Ċ        | Clg      |                                                     |  |  |  |
| Sub Menu                 | Ċ        | Misc     | Ċ7                                                  |  |  |  |
| Common-SP                | Deg F    |          | (Common Setpoint)                                   |  |  |  |
| Auto Change-<br>over     | Deg      | F        | (Auto Changeover)                                   |  |  |  |
| TEMPHUMVALP-<br>ERDEGOFF | 5%H      |          | (Temperature / Humidity<br>Value per Degree Offset) |  |  |  |
| Menu                     |          | ▼Det     | tails                                               |  |  |  |
| SUB MENU                 |          | ∽▼H      | tg                                                  |  |  |  |
| SUB MENU                 |          | ∽▼Setup∽ |                                                     |  |  |  |
| Htg-En                   |          | Yes      | (Heating Oper Enabled)                              |  |  |  |
| #HTGSTGS                 |          | 1        | (# of Heating Stages)                               |  |  |  |
| HTG-TYPE                 |          | Staged   | (HEATINGCONTROLMETHOD)                              |  |  |  |
| CVHTGOcc-SP              |          | 68 F     | (CV - Occ Heating Set-<br>point)                    |  |  |  |
| CVHTGUNOCC-SP            |          | 68 F     | (CV - UNOCC HEATING<br>SETPOINT)                    |  |  |  |
| VAVHTGOCC-SP             |          | Deg F    | (VAV OCCUPIED HEATING<br>SETPOINT)                  |  |  |  |
| VAVHTGUNOCC-SP           |          | Deg F    | (VAV UNOCCUPIED HEATING<br>SETPOINT)                |  |  |  |
| SZVAVHTGOcc-Sp           |          | Deg F    | (SZ VAV OCCUPIED HEATING<br>SETPOINT)               |  |  |  |
| SZVAVHTGUNOCC-SP         |          | Deg F    | (SZ VAV UNOCCUPIED HEAT-<br>ING SETPOINT)           |  |  |  |
| COMMON-SP                |          | Deg F    | (Common Setpoint)                                   |  |  |  |
| AUTO CHANGEOVER          | R        | Deg F    | (Auto Changeover)                                   |  |  |  |
| HEAT COOL SETPO<br>MODE  | ING      | HEAT     | (Heating Auto Tune Enable)                          |  |  |  |
| HtgAdapTunEn             |          | YES      | (Heating Auto Tune Enable)                          |  |  |  |
| SATHTGLIMIT-EN           |          | YES      | (SA HTGLIMITENABLED)                                |  |  |  |
| SATHTGLIMIT-SP           |          | 135 F    | (SA HTGLIMITSETPT)                                  |  |  |  |
| HTGOATCUTOUT-            | Sp       | 75 F     | (Outdoor Air Temp Heat-<br>ing Cutout Setpoint)     |  |  |  |
| #GASVLVS                 |          | 0        | (#HTPmpStgs = 0)                                    |  |  |  |
| #LIMSWTCHS               |          | 1        | (#HTPmpStgs = 0)                                    |  |  |  |
| LL_ENABLE                |          | DISABLE  | (LOW LIMIT ENABLE)                                  |  |  |  |
| LL_UPSAT_SP              |          | 80 F     | (Low Limit Upper SAT<br>Setpoint)                   |  |  |  |
| LL_LOWSAT_SP             |          | 80 F     | (LOW LIMIT LOWER SAT<br>SETPOINT)                   |  |  |  |
| HTGMANUALTUNE            |          | No       | (Heating Manual Tuning)                             |  |  |  |
| CoolDuringHeatL          | .IMIT    | No       | (Cooling Allowed During<br>Heat Limit)              |  |  |  |

| Menu                | ▼Details |                                          |  |  |  |  |
|---------------------|----------|------------------------------------------|--|--|--|--|
| Sub Menu            | ∽▼Hta    |                                          |  |  |  |  |
| Sub Menu            | ি▼Ser    | vice∽                                    |  |  |  |  |
| STGHTGCMD           | 0%       | (Staged Heating Command)                 |  |  |  |  |
| CVOprHtg-Sp         | 68 F     | (CV - Operating Heat Set-<br>point)      |  |  |  |  |
| OprSZ-<br>VAVHtg-Sp | Deg F    | (SZ VAV OPERATING HEATING<br>SETPOINT)   |  |  |  |  |
| VAVO-<br>prHtg-Sp   | Deg F    | (VAV OPERATING HEATING<br>SETPOINT)      |  |  |  |  |
| Htg-S               | OFF-IDLE | (Heating Status)                         |  |  |  |  |
| OPROAT              | 73.0 F   | (Operational Outdoor Air<br>Temperature) |  |  |  |  |
| OPRST               | 73.0 F   | (Space Temperature in use)               |  |  |  |  |
| RAT                 | 70.4 F   | (UCB RAT THERMISTORINPUT)                |  |  |  |  |
| WI-TSTAT            | OFF      | (24vac input to WI term)                 |  |  |  |  |
| W2-TSTAT            | Off      | (24vac input to W2 term)                 |  |  |  |  |
| W3-Tstat            | Off      | (24vac input to W3 term)                 |  |  |  |  |
| G-TSTAT             | Off      | (24vac input to G term)                  |  |  |  |  |
| HI-S                | OFF-IDLE | (Heating Stage Status)                   |  |  |  |  |
| н                   | Off      | (IST STG HEAT OUTPUT<br>STATUS)          |  |  |  |  |
| HIONTMR             | 0 Sec    | (REMAINMINRUNTIME)                       |  |  |  |  |
| HIASCDTmr           | 0 Sec    | (Remain ASCD Time)                       |  |  |  |  |
| HIRUNTIM            | .0 hr    | (ACCUM HI RUNTIME)                       |  |  |  |  |
| H2                  | Off      | (2nd Stg HeatingOutputSa-<br>tus)        |  |  |  |  |
| H2-S                | OFF-IDLE | (Heating Stage Status)                   |  |  |  |  |
| H2OnTmr             | 0 Sec    | (Remain Min RunTime)                     |  |  |  |  |
| H2ASCDTmr           | 0 Sec    | (REMAIN ASCDTIME)                        |  |  |  |  |
| H2RUNTIM            | .0 hr    | (Accum H2 RunTime)                       |  |  |  |  |
| Н3                  | Off      | (3rd Stg HeatingOutputSa-<br>tus)        |  |  |  |  |
| H3-S                | OFF-IDLE | (Heating Stage Status)                   |  |  |  |  |
| H3OnTmr             | 0 Sec    | (Remain Min RunTime)                     |  |  |  |  |
| H3ASCDTmr           | 0 Sec    | (REMAIN ASCDTIME)                        |  |  |  |  |
| H3RunTim            | .0 hr    | (Accum H3 RunTime)                       |  |  |  |  |
| Menu                | ▼Detai   | ls                                       |  |  |  |  |
| SUB MENU            | ∽▼Htg    |                                          |  |  |  |  |
| Sub Menu            | ি▼Saf    | eties 🗢                                  |  |  |  |  |
| LIMIT               | NORMAL   | (Limit 24vac input status)               |  |  |  |  |
| LIMITLO             | NORMAL   | (HeaT Limit status)                      |  |  |  |  |
| LIM2                | NORMAL   | (Limit 24vac input status)               |  |  |  |  |
| LIM2LO              | NORMAL   | (HeaT Limit status)                      |  |  |  |  |

| Menu                | ▼Details   |             |     |                                     |                                       |  |  |
|---------------------|------------|-------------|-----|-------------------------------------|---------------------------------------|--|--|
| Sub Menu            | ∽▼Htg      |             |     |                                     |                                       |  |  |
| Sub Menu            | ଙ▼S        | ∽▼Safeties∽ |     |                                     |                                       |  |  |
| LIM3                | Normal (Li |             |     | 1IT                                 | 24vac input status)                   |  |  |
| LIM3L0              | Normal (He |             | (He | eaT Limit status)                   |                                       |  |  |
| MV                  | Off        |             | (GA | S                                   | Valvel Input)                         |  |  |
| GV2                 | Off        |             | (GV | 2                                   | pin 24vac input status)               |  |  |
| GV3                 | Off        |             | (GV | /3,/                                | 4 pin 24vac input status)             |  |  |
| Menu                |            | ▼           | De  | et                                  | ails                                  |  |  |
| Sub Menu            |            | Ċ           | V   | Ht                                  | g                                     |  |  |
| Sub Menu            |            | Ċ           | V   | ٦r                                  | ор                                    |  |  |
| Sub Menu            |            | Ċ           | Se  | eti                                 | ש¢                                    |  |  |
| HYDHISA-SP          |            | 120         | F   | (⊦                                  | IYD HI SAT SETPT)                     |  |  |
| HYDH2SA-SP          |            | 150         | F   | (⊦                                  | IYD H2 SAT SETPT)                     |  |  |
| SATTEMPHYDHT        | -En        | No          |     | N                                   | O(HYDHTGSA TEMPER)                    |  |  |
| SATTEMPHYDHT        | -Sp        | 40          |     | (⊦                                  | Iyd Heat Temp Sp)                     |  |  |
| HydReverse          |            | No          |     | ()                                  | 100HT 2-10vdcAction)                  |  |  |
| Menu                | ▼Details   |             |     |                                     |                                       |  |  |
| Sub Menu            | ∽▼Htg      |             |     |                                     |                                       |  |  |
| Sub Menu            | ∽▼Prop     |             |     |                                     |                                       |  |  |
| Sub Menu            | ∽▼Servic   |             |     | Ce                                  | <del>ک</del> ر                        |  |  |
| CVHTGOcc-SP         | 68 F       | 68 F        |     | (C                                  | V Occ Heating set point)              |  |  |
| CVHTGUN-<br>occ-Sp  | 60 F       |             |     | (CV UNOCC COOLING SET<br>POINT)     |                                       |  |  |
| CVOPRHTG-SP         | 68 F       |             |     | (C                                  | V heating set pt in use)              |  |  |
| VAVO-<br>prHtg-Sp   | 68F        |             |     | (VAV OPERATING HEAT SET-<br>POINT)  |                                       |  |  |
| OprSZ-<br>VAVHtg-Sp | Deg F      |             |     | (SZ VAV OPERATING HEATING SETPOINT) |                                       |  |  |
| Opr ST              | 73.0 F     |             |     | (Space Temperature in use)          |                                       |  |  |
| SAT                 | (60.7 F)   |             |     | (S A TEMP THERMISTER INPUT)         |                                       |  |  |
| WI-TSTAT            | Off        |             |     | (24vac input to WI term)            |                                       |  |  |
| W2-TSTAT            | Off        |             |     | (24vac input to W2 term)            |                                       |  |  |
| HWV                 | 0%         |             |     | (⊦                                  | IWV VDC OUTPUT)                       |  |  |
| HydReverse          | No         |             |     | (MODHT 2-10vdcAction)               |                                       |  |  |
| FSHW                | NORMAL     | -           |     | (                                   | )                                     |  |  |
| Menu                | VC         | )et         | ail | S                                   |                                       |  |  |
| SUB MENU            | $\sim$     | Fa          | an  |                                     |                                       |  |  |
| SUB MENU            | œS         | et          | up  | Ó                                   | >                                     |  |  |
| FANCTL-TYPE         | Single     | Spe         | ed  |                                     | (ID BLWR/UNIT OP MODE)                |  |  |
| FanOn Occ           | Yes        | Yes         |     |                                     | (CV Constant Fan in<br>Occupied Mode) |  |  |

| Menu                     | ▼Details    |                                            | Menu <b>V</b> Detai |                    |         | etails                                    |  |
|--------------------------|-------------|--------------------------------------------|---------------------|--------------------|---------|-------------------------------------------|--|
| Sub Menu                 | ি▼Fan       |                                            | SUB MENU            |                    |         | Econ                                      |  |
| Sub Menu                 | ್Setupಿ     | 7                                          | Sub Menu            |                    | ுSetupு |                                           |  |
| FANONDLYHEAT             | 30sec       | (HEATFANONDELAY)                           | Econ-En             |                    | Yes     | (EconoFreeCoolingEn-                      |  |
| FANOFFDLYHEAT            | 60sec       | (HEATFANOFFDELAY)                          |                     |                    |         | ABLE)                                     |  |
| FANOFFSTARTHE-           | Yes         | (FanOff atHeatStart)                       | Econ-MINPos         | Econ-MinPos        |         | (Economizer Minimum<br>Position Setpoint) |  |
| FANONDLYCOOL             | Osec        | (CoolFanOnDelay)                           | LOWSPEEDFAN-N       | LOWSPEEDFAN-MINPOS |         | (OccLoFanPos)                             |  |
| FANOFFDLYCOOL            | 30sec       | (CoolFanOffDelay)                          | LowAmb-MinPos       | S                  | 0%v     | (OccLoAmbMinPos)                          |  |
| FAN ONLY-%               | 50%         | (CV IS FAN ONLY)                           | LOWAMB-SP           |                    | 0 F     | (LOAMBMINPOSSSETPT)                       |  |
|                          | 70%         |                                            | FREECLG-SEL         |                    |         |                                           |  |
| ICLGSTG-% CMD            | 209/        |                                            | FREECLG-MODE        |                    | DRY BU  |                                           |  |
| 3CLGSTG-% CMD            | 90%         | (CV IS 2 STG COOL)                         | ALLCOMPOFF-E        | CON                | No      | (ALL COMPRESSORS OFF IN<br>FREE COOLING)  |  |
| CMDT                     | 70 /0       |                                            | ECONOAT-SPEN        |                    | 55 F    | (DRYBLBCHGOVRSETPT)                       |  |
| 4ClgStg-% Cmd            | 100%        | (CV IS 4 STG COOL)                         | ECONOAENTH-SI       | P                  | 27 B/#  | (ENTHCNGOVRSETPT)                         |  |
| IHTgStg-%Cmd             | 100%        | (OCCUPIED: ONE STAGE OF                    | DVENT-MODE          |                    | Disable | (DMAND VENT MODE SELECT)                  |  |
|                          |             | HEAT % COMMAND)                            | DVENTMAXECON        | Pos                | 50%     | (MAX ECON POSITION)                       |  |
| 2HtgStg-%Cmd             | 100%        | (OCCUPIED: IWO STAGE<br>OF HEAT % COMMAND) | DVENTIAQ-SP         |                    | 1000pp  | m (Demand Vent IAQ SetPt)                 |  |
| 3HtgStg-%Cmd             | 100%        | (OCCUPIED: THREE STAGE                     | DVENTDIFF-SP        |                    | 600ppm  | (IAQ-OAQ DIFFERENCE-<br>SETPT)            |  |
| Menu                     | ▼Details    | OF HEAT % COMMAND)                         | IAQRANGE            | 2000ppm            |         | (ID SETPT W/Co2 SENSOR                    |  |
| SUB MENU                 | ∽Fan        |                                            |                     |                    |         |                                           |  |
| SUB MENU                 | ি▼Servi     | ceଙ                                        | OAQRANGE            | 2000ppm            |         | M INST)                                   |  |
| Dawner (Cons             | 04          | (DEHUMIDIFICATION %                        | ECONLOAD-EN         |                    | No      | (EconLoadingEnabled)                      |  |
| DEHUM%CMD                | 70          | Command)                                   | MOAFLOW-SP          |                    | 10CFM   | (Fresh Air Intake Set-<br>point)          |  |
|                          | SECONDS     | RUN TIME FOR COOLING)                      | MOA-RANGE           | 10000              |         | FM (FRESH AIR INTAKE MAX<br>SENSOR RANGE) |  |
| LOWAMBFANPRE-<br>RUNCOOL | 60sec       |                                            | ECONMECHSTP         | Option             |         | B (ECON MECH SETUP)                       |  |
| APSSETUP                 | None        | (Air Proving Switch                        | ECONFLTDETEC        | тЕм                | Disable | (ECON FAULT DETECTION EN)                 |  |
| DFS                      | Normal      | (DFS 24vac input status)                   | CALFAULTDETE        | ECTEN              | Disable | (CALIBRATION FAULT DETECT<br>ENABLE)      |  |
| G-TSTAT                  | Off         | (24vac input to G term)                    | MENU                | VD                 | etail   | S                                         |  |
| Fan-S                    | Off-Idle    | (Fan Status)                               | SUB MENU            | ∽▼                 | Fcor    | )                                         |  |
| Fan                      | OFF         | (FAN 24vac output                          | SUB MENU            | ∽▼                 | Serv    | ∕ice∽                                     |  |
| Fan-RT                   | .0 hr       | (Accumul ated Fan Run-                     | CLG-S               | OFF-ID             | le (C   | ooling Status)                            |  |
|                          |             | TIME)                                      | ECON-S              | DISABL             | ED      |                                           |  |
| OprFanReq                | Off         | (OPERATING FAN RE-                         | ECON-FREE           | No                 |         | reeCooling available)                     |  |
|                          |             | QUEST)                                     | Econ                | 0%                 | (E      | CON 2-10vdc output status)                |  |
| FANREQSRC                | Local Input | (FAN REQUEST SOURCE)                       | SAT                 | 60.7 F             | (U      | CB SAT THERMISTORINPUT)                   |  |
| APS                      | Off         | (APS input status)                         | ΟρρΟΔΤ              | T 73 0 E           |         | PERATIONAL OUTDOOR AIR TEM-               |  |
| FANOVERLOAD              | NORMAL      | (FanOvrInptStatus)                         |                     | , 0.0 1            | PE      | RATURE)                                   |  |
| FANVFDFLT                | NORMAL      | (FLT24vacInptStatus)                       | OA-ENTH             | 20 B/#             | # (C    | alcOA enthalpyInput)                      |  |

:

| Menu          | ▼Details          |                                   |                               |                                        |  |  |  |
|---------------|-------------------|-----------------------------------|-------------------------------|----------------------------------------|--|--|--|
| SUB MENU      | ∽▼Econ            |                                   |                               |                                        |  |  |  |
| Sub Menu      | Ċ                 | ⁻▼Service∽                        |                               |                                        |  |  |  |
| RA-ENTH       | 20B               | /#                                | (RA ENTHALPY INPUT)           |                                        |  |  |  |
| Opriaq        | 477               | PPM                               | (Ind                          | (Indoor Air Quality Input)             |  |  |  |
| OPROAQ        | 990               | PPM                               | (Ou                           | ITDOORAIRQUALITY IN USE)               |  |  |  |
| Fr Air        | 794               | 0CFM                              | (Fr                           | esh Air Intake Enable)                 |  |  |  |
| ECONDAMPPOS   | 38                |                                   | (Al-                          | -IN 0-I0vdc Input)                     |  |  |  |
| ECONALRMDLY   | 600s              | sec                               | (FC                           | DD ECON ALARM DELAY)                   |  |  |  |
| EconPosErr    | 8%                |                                   | (FD<br>Erf                    | DD ECON DAMPER ALLOW<br>ROR)           |  |  |  |
| EconMINERR    | 5%                |                                   | (FD                           | D DAMPER MIN POS TOLERANCE)            |  |  |  |
| MENU          |                   | ▼D                                | eta                           | ails                                   |  |  |  |
| Sub Menu      |                   | ∽▼                                | D٧                            | /ent∽                                  |  |  |  |
| Econ-En       |                   | Yes                               |                               | (ECONOFREECOOLINGENABLE)               |  |  |  |
| DVENT-MODE    |                   | Disabled                          |                               | (DemandVentiMode)                      |  |  |  |
| DVENTMAXECONP | os                | 50%                               |                               | (IAQ ECON-MAXPOS)                      |  |  |  |
| DVENTIAQ-SP   |                   | 1000pp                            | m                             | (OccIAQEconOperSetPt)                  |  |  |  |
| DVENTDIFF-SP  |                   | 600ppr                            | n                             | (Occ DIFF IAQ/OAQ SETPT)               |  |  |  |
| IAQRANGE      |                   | 2000pp                            | om                            | (PPM@I0vdcIAQ Output)                  |  |  |  |
| OAQRANGE      |                   | 2000pp                            | 2000ppm (PPM@IOVDCOAQ OUTPUT) |                                        |  |  |  |
| Opriaq        |                   | 477PPM (IAQ 0-I0VDCINPUT IN USE)  |                               |                                        |  |  |  |
| Oproaq        |                   | 990PPM (OUTDOORAIRQUALITY IN USE) |                               |                                        |  |  |  |
| ECONDAMPPOS   |                   | 38                                |                               | (AI-IN 0-I0VDC INPUT)                  |  |  |  |
| Menu          |                   | 'Det                              | ail                           | S                                      |  |  |  |
| Sub Menu      | Ċ                 | ™Ai                               | rМ                            | lonStation~                            |  |  |  |
| Econ-En       | Yes               | 5                                 |                               | (ECONOFREECOOLINGENABLE)               |  |  |  |
| FRAIR-EN      | Dis               | able                              |                               | (Fresh Air Intake Enable)              |  |  |  |
| MOAFLOW-SP    | 100               | CFM                               |                               | (Fresh Air Intake Setpoint)            |  |  |  |
| MOA-RANGE     | 10                | 000CFM                            |                               | (Fresh Air Intake Max<br>Sensor Range) |  |  |  |
| Fr Air        | 79                | 53CFM                             |                               | (Fresh Air Intake Enable)              |  |  |  |
| ECONDAMPPOS   | 38                |                                   |                               | (AI-IN 0-I0VDC INPUT)                  |  |  |  |
| CONTROL       | 40                | CFM                               |                               | (Fresh Air Range)                      |  |  |  |
| Menu          |                   | VD                                | et                            | ails                                   |  |  |  |
| SUB MENU      |                   | $\frown$                          | 'Pc                           | owerEx                                 |  |  |  |
| Sub Menu      |                   | ுS                                | eti                           | up∽                                    |  |  |  |
| EXFTYPE       |                   | None                              | (F                            | PWREXFANMODESELECTION)                 |  |  |  |
| ECONDMPPOSFAN | ОN                | 60%                               | (F                            | FANONPOSITION)                         |  |  |  |
| ECONDMPPOSFAN | Off               | 20%                               | (F                            | (FANOFFPOSITION)                       |  |  |  |
| EXDMPPOSFANON |                   | 80%                               | (F                            | (FANONPOSITION)                        |  |  |  |
| EXDMPPOSFANOF | XDMPPOSFANOFF 20% |                                   |                               | (FANOFFPOSITION)                       |  |  |  |

| Menu                 |            | ▼Details                 |                                     |                                       |  |  |  |
|----------------------|------------|--------------------------|-------------------------------------|---------------------------------------|--|--|--|
| SUB MENU             |            | ∽▼PowerEx                |                                     |                                       |  |  |  |
| Sub Menu             |            | ିSe                      | eti                                 | לע ⊃°qu                               |  |  |  |
| Bldg-Sp              |            | 100"/w                   | (E                                  | -<br>EXDMPRBLDGPRESSETPT)             |  |  |  |
| DCTPRS               |            |                          | ([                                  | DUCT STATIC PRESSURE)                 |  |  |  |
| Menu                 |            | <b>▼</b> De              | eta                                 | ils                                   |  |  |  |
| Sub Menu             |            | ∽▼                       | PowerEx                             |                                       |  |  |  |
| SUB MENU             |            | ∽▼                       | Service~                            |                                       |  |  |  |
| ExF-S                |            | Off                      |                                     |                                       |  |  |  |
| ExFan                |            | Off                      |                                     | (EX-FAN 24vacOutputStatus)            |  |  |  |
| BLDGPRES             |            | .164"/w                  |                                     | (BldgPres 0-5vdc Input)               |  |  |  |
| EAD-0                |            | 0%                       |                                     | (EXVFD2-I0vdcOutptStatus)             |  |  |  |
| ExFanVFD             |            | 0%                       |                                     | (EX VFD2-I0vdc Output)                |  |  |  |
| EXFAN-RUNTIME        |            | .0 hr                    |                                     | (24vacOutputAccRunTime)               |  |  |  |
| EXFANVFDFLT          |            | Normal                   |                                     | (VFD FLT24vacInput)                   |  |  |  |
| Menu                 | ▼          | Det                      | ail                                 | S                                     |  |  |  |
| Sub Menu             | Ó          | ▼Fa                      | ın\                                 | /FD                                   |  |  |  |
| SUB MENU             | Ċ          | ∽Setup∽                  |                                     |                                       |  |  |  |
| FANCTL-TYPE          | Sin<br>Spo | ıgle<br>eed              | (UN                                 | NITOPMODE)                            |  |  |  |
| DCTPRS-SP            | 1.5        | 50"/w                    | (VAV SUPPLYDUCTPRESS SETPOINT)      |                                       |  |  |  |
| DCTSHUTDOWNSP        | 4.5        | 5"/w                     | (Du                                 | JCTPRESSLIMIT)                        |  |  |  |
| SATUP-SP             | 60         | 60 Fc                    |                                     | (VAV OCC UPPRCooling SAT<br>Setpt)    |  |  |  |
| SATLO-SP             | 55         | F                        | (VAV Occ Lowr Cooling SAT<br>Setpt) |                                       |  |  |  |
| SATRST-SP            | 72         | F                        | (VAV OCC COOL SAT RESET<br>SETPT)   |                                       |  |  |  |
| VAVCLGUNOCC-SP       | 85         | F                        | (FanCtl-Type = Variable Speed)      |                                       |  |  |  |
| MornW-En             | No         |                          | (VA                                 | VMORNWRMUPENABLE)                     |  |  |  |
| MORNWRAT-SP          | 71         | F                        | (Mo                                 | ORNWRMUPRA SETPT)                     |  |  |  |
| HTGOCC-EN            | Ye         | s                        | (V/                                 | AV OCC HEATING ENABLED)               |  |  |  |
| VAVHTGOCC-SP         | 85         | F                        | (VA                                 | AV Occ Heating SetPoint)              |  |  |  |
| HTGUNOCC-EN          | No         |                          | (V/                                 | AV UNOCC HEATING ENABLED)             |  |  |  |
| VAVHTGUNOCC-SP       | 60         | F                        | (V/                                 | AV UNOCC HTG SETPOINT)                |  |  |  |
| MornC-En             | No         | )                        | (Mo                                 | orning Cooldown Enabled)              |  |  |  |
| MORNCRAT-SP          | 74         | F                        | (Mo                                 | ORNING COOLDOWN SP)                   |  |  |  |
| OptStrt-En           | No         |                          | (OF                                 | PTIMAL START ENABLED)                 |  |  |  |
| EARLYSTRTPE-<br>RIOD | 60         | min (Early Start Period) |                                     |                                       |  |  |  |
| DAP-MIN              | in         | wc                       | (Di<br>Mir                          | scharge Air Static Pressure<br>vimum) |  |  |  |
|                      |            |                          |                                     |                                       |  |  |  |

=

| Menu           | ▼De | etails       | ;                                                   | Menu                              | ▼Det   | ▼Details                                         |  |  |
|----------------|-----|--------------|-----------------------------------------------------|-----------------------------------|--------|--------------------------------------------------|--|--|
| SUB MENU       | ∽▼  | anV          | FD                                                  | SUB MENU                          | ি▼S    | ∽▼SZVAV                                          |  |  |
| SUB MENU       | ுSe | tup          | 7                                                   | SUB MENU                          | ுSet   | ∽Setup∽                                          |  |  |
|                |     | (Dis         | charge Air Static Pres-                             | SZVAVEN                           | No     | (Single Zone VAV Enabled)                        |  |  |
|                |     | SURI         | E ALARM DELAY)                                      | SZVAVMINFANSF                     | PD 66% | (Minimum Fan Speed)                              |  |  |
| HTGOCC-EN      | Yes |              | / Occ Heating Enabled)                              | SZVAVCLGOCC-SF                    | 5 72 F | (SZ VAV Occ CLG SP)                              |  |  |
| Menu           |     | <b>▼</b> De  | tails                                               | SZVAVCLGUNOCC-SF                  | 85 F   | (SZ VAV UNOCC CLG SP)                            |  |  |
| Sub Menu       |     | ∽▼           | FanVFD                                              | VAVHTGOCC-SP                      | 68 F   | (VAV - Occ Heating Setpoint)                     |  |  |
| SUB MENU       |     | ∽▼₹          | Service~                                            | VAVHTGUNOCC-S                     | P 60 F | (VAV UNOCC HEATING SETPT)                        |  |  |
| FANVFD         |     | 0%           | (VFD 2-10 VDC OUTPUT)                               | (VFD 2-10 VDC OUTPUT) DATMAXHTGSP |        | (DAT HEATING MAX SP)                             |  |  |
| DCTPRS         |     | l.50"/w      | (DCT PRS 0-5vdcInput)                               | DATSATSP                          | 70F    | (DAT SATISFIED SP)                               |  |  |
| DCTPRS-SP      |     | 1.5"/w       | (DUCTPRESSLIMIT)                                    | SATUP-SP                          | 54F    | (VAV COOLING SUPPLY AIR TEMP<br>UPPER SETPOINT   |  |  |
| OPRVAVCLG-SP   |     | Deg F        | (VAV OPERATING COOLING<br>SUPPLY AIR TEMP SETPOINT) | SATLO-SP                          | 54F    | (VAV Cooling Supply Air Temp<br>I ower Setpoint) |  |  |
| OPRSZVAVHTG-SP |     | Deg F        | (SZ VAV OPERATING COOL-<br>ING SETPOINT)            | Menu                              | ▼Deta  | ails                                             |  |  |
|                |     |              | (VAV COOLING SAT SETPT                              | SUB MENU                          | ি▼SZ   | VAV                                              |  |  |
| OPRVAVCLG-SP   |     | 55 F         | IN USE)                                             | SUB MENU                          | ি▼Se   | rvice~                                           |  |  |
| SAT            |     | 60.7 F       | (UCB SAT THERMISTORIN-<br>PUT)                      | OPRSZVAV-<br>Clg-Sp               | 72 F   | (SZ VAV OPERATING CLG SP)                        |  |  |
| STGCLGCMD      |     | 0%           | (Staged Cooling Command)                            | OprSZ-<br>VAVHTG-SP               | 60 F   | (SZ VAV OPERATING HEATING<br>SETPOINT)           |  |  |
| CLG-S          |     | Yes          | (Cooling Status)                                    |                                   |        |                                                  |  |  |
| Econ-Free      |     | No           | (FREE COOLING AVAILABIL-                            | SZVAVCLGLD                        | 0%     | (SZ VAV COOLING LOAD)                            |  |  |
|                |     |              |                                                     | SZVAVHTGLD                        |        | (SZ VAV HEATING LOAD)                            |  |  |
| CI             |     | Off          | STATUS)                                             | OPRST                             | 73.0 F | (Space Temperature in use)                       |  |  |
| C2             |     | Off          | (Demand Vent Set Point)                             | SAT                               | 60.7 F | (SAT THERMISTOR INPUT)                           |  |  |
|                |     |              | (4STG C3 24 VAC OUTPUT                              | FANVFD                            | 0%     | (VFD 2-10vdc output status)                      |  |  |
| C3             |     | OFF          | STATUS)                                             | ECON                              | 0%     | (ECON 2-10 VDC OUTPUT STATUS)                    |  |  |
| C/             |     | Off          | (4STG C4 24 VAC OUTPUT                              | CI                                | Off    | (IST COOL 24 VAC OUTPUT)                         |  |  |
|                |     |              | STATUS)                                             | C2                                | Off    | (2ND+ COOL 24 VAC OUTPUT)                        |  |  |
| VAVOPRHTG-SP   |     | 68 F         | (VAV HEATING SETPT IN                               | C3                                | Off    | (3rd+ Cool 24 VAC output)                        |  |  |
|                |     | 0.0%         | (STAGED HEATING COM-                                | C4                                | OFF    | (4TH+ COOL 24 VAC OUTPUT)                        |  |  |
| STGHTGUMD      |     | 0 %          | MAND)                                               | MENU                              | ▼ Deta |                                                  |  |  |
| OPRST          |     | 73.0 F       | (Space Temperature in use)                          | SUB MENU                          | ଙ▼HG   | ∽▼HGR                                            |  |  |
| HTG-S          |     | Off-<br>Idle | (Heating Status)                                    | MENU                              | ∽Setu  | Setup~                                           |  |  |
| Н              |     | Off          | (CV IS I STG HEAT)                                  | HGR-EN                            | No     | (HOT GAS REHEAT ENABLED)                         |  |  |
| H2             |     | Off          | (CV IS 2 STG HEAT)                                  | SATISFIEDDE-                      | False  | (Dehumidify In Satisfied)                        |  |  |
| НЗ             |     | Off          | (CV IS 3 STG HEAT)                                  | HGRALT-EN                         | No     | (HGR ALTERNATE ENABLED)                          |  |  |
| VAV Box        |     | OFF          | (VAV Box)                                           | HGRALTWRITE                       | No     | (HGR ALTERNATE WRITEABLE)                        |  |  |
|                |     |              |                                                     | HGRHum-Sp                         | 60degF | (Hot Gas Reheat Humididty<br>Setpoint)           |  |  |

HGRUNOCC-EN

Yes

(HGR UNOCC ENABLED)

| MENU                               |    | Details           |                                                 |  |  |
|------------------------------------|----|-------------------|-------------------------------------------------|--|--|
| SUB MENU                           |    | ∽▼HGR             |                                                 |  |  |
| Menu                               | 0  | FSetup∽           |                                                 |  |  |
| HGRUNOC-<br>CHUM-SP 70             |    | )degF             | (HGR UNOCC HUM SP)                              |  |  |
| HGR-DIFF 3                         |    | 6                 | (HGR HUMIDITY SETPOINT<br>DIFFERENTIAL)         |  |  |
| Mode                               |    |                   | (AUX MODE)                                      |  |  |
| USE DFS FOR<br>DEHUM               |    | s                 | (Use DFS For Dehum)                             |  |  |
| SATUP-SP D                         |    | eg F              | (VAV COOLING SUPPLY AIR TEMP<br>UPPER SETPOINT) |  |  |
| SATLO-SP DO                        |    | eg F              | (VAV COOLING SUPPLY AIR TEMP<br>LOWER SETPOINT) |  |  |
| SATRST-SP De                       |    | eg F              | (VAV SUPPLY AIR TEMP RESET<br>SETPOINT)         |  |  |
| DEHUMEVAP-<br>LOWSP                |    | eg F              | (Dehum Evap Low Setpoint)                       |  |  |
| ClgOcc-Sp                          | De | eg F              | (OCCUPIED COOLING SETPOINT)                     |  |  |
| DEHUM%CMD %                        |    |                   | (DEHUMIDIFICATION % COMMAND)                    |  |  |
| PROPORTION-<br>AL MIN OUT<br>VALUE |    |                   | (Proportional Min Out Value)                    |  |  |
| PROPORTIONAL<br>MAX OUT %<br>VALUE |    |                   | (Proportional Max Out Value)                    |  |  |
| CONDFAN2OAT-<br>CUTOUTSP           |    | eg F              | (Condenser Fan 2 OAT Cutout<br>Setpoint)        |  |  |
| ModHGR-<br>FULLOPENAL-<br>LOWED    |    | s                 | (Modulating HGR Valve Full<br>Open Allowed)     |  |  |
| MENU                               |    | ▼Details          |                                                 |  |  |
| SUB MENU                           |    | ∽▼HGR∽            |                                                 |  |  |
| Menu                               |    | ି▼Se              | ervice                                          |  |  |
| STGCLGCMD                          |    | 0%                | (STAGED COOLING COMMAND)                        |  |  |
| OPRCVCLG-SP                        |    | 72 F              | (CV COOLING SET PT IN USE)                      |  |  |
| OPRST                              |    | 73.0 F            | (Space Temperature in use)                      |  |  |
| OprEvapTempSp                      |    | Deg F             | (Operational Evap Tempera-<br>ture Sp)          |  |  |
| Evaporator Coi<br>Temp             | L  | Deg F             | (Evaporator Coil Temp)                          |  |  |
| HGRHum-Sp                          |    | 60F               | (Hot Gas Reheat Humididty<br>Setpoint)          |  |  |
| OPRSH                              |    | 49.6<br>%H        | (Space Humidity in use)                         |  |  |
| HGR-S                              |    | OFF-DIS-<br>ABLED | (HGR STATUS)                                    |  |  |

| Menu                                    |     | ▼Details               |                                         |  |  |
|-----------------------------------------|-----|------------------------|-----------------------------------------|--|--|
| SUB MENU                                |     | ∽▼HGR∽                 |                                         |  |  |
| Menu                                    |     | ∽▼Service∽             |                                         |  |  |
| HGR                                     |     | Off                    | (Hot Gas Reheat)                        |  |  |
| OPRHGRTEMPSP                            |     | Deg F                  | (Operational HGR Tempera-<br>ture Sp)   |  |  |
| SAT                                     |     | Deg F                  | (Supply Air Temperature)                |  |  |
| HGR                                     |     | %                      | (Hot Gas Reheat)                        |  |  |
| HOT GAS REHEA<br>Bleed Valve<br>Command | т   |                        | (HOT GAS REHEAT BLEED VALVE<br>COMMAND) |  |  |
| CI                                      |     | Off                    | (CI 24vacOutputStatus)                  |  |  |
| C2                                      |     | Off                    | (UCB CI 24 VAC OUTPUT STATUS)           |  |  |
| C3                                      |     | Off                    | (C3 24vacOutputStatus)                  |  |  |
| C4                                      |     | Off                    | (4stg C4 24 VAC output<br>status)       |  |  |
| RAH                                     |     | (49.6<br>%H)           | (R A HUMIDITY 0-10 VDC INPUT)           |  |  |
| Menu V                                  |     | Details                |                                         |  |  |
| Sub Menu 🗢                              |     | ▼Heat Pmp <sup>~</sup> |                                         |  |  |
| #HTPUMPSTGS                             | 0   |                        | (# of Heat Pumps)                       |  |  |
| TESTDEFROST-<br>ENABLE                  |     |                        | (TEST DEFROST ENABLE)                   |  |  |
| COMPDELAY-<br>ENABLE                    |     |                        | (Compressor Delay Enable)               |  |  |
| DEFROSTCUR-<br>VESEL                    | Cur | ve 1                   | (DEFROST CURVE SELECT)                  |  |  |
| RevVLv OF                               |     | F                      | (Reversing Valve)                       |  |  |
| AUXHTG OF                               |     | F                      | (Auxiliary Heat)                        |  |  |
| MODE CO                                 |     | OLING (MODE)           |                                         |  |  |
| Menu                                    |     | ▼Det                   | ails                                    |  |  |
| SUB MENU                                |     | ି ▼ERV-Enଙ             |                                         |  |  |
| ERV-EN                                  |     | No                     | (Econ&PwrExIntrgrationW/<br>ERV)        |  |  |
| ERVUNOCCFAN                             | -En |                        | (ERV UNOCCUPIED FAN<br>ENABLED)         |  |  |
| FANCTL-TYPE                             |     | Single<br>Speed        | (UNITOPMODE)                            |  |  |
| Fan                                     |     | Off                    | (UCB FAN 24 VAC OUTPUT<br>STATUS)       |  |  |
| ECON-FREE                               |     | No                     | (FREECOOLING AVAILABLE)                 |  |  |
| ExFan                                   |     | Off                    | (EX-Fan 24 VAC output)                  |  |  |

=

| Menu                                                                                                    | ▼De                                                          | ▼Details                                                                                            |  |  |  |
|----------------------------------------------------------------------------------------------------|--------------------------------------------------------------|----------------------------------------------------------------------------------------------------|--|--|--|
| SUB MENU                                                                                                    | ∽▼T                                                          | ুত্⊤T24LoadShed ়                                                                                   |  |  |  |
| LOADSHEDRATEL                                                                                                    | IM .066                                                      | (Rate Limiter)                                                                                      |  |  |  |
| LOADSHEDADJUS                                                                                                    | T 4.0 F                                                      | (Load Shed Adjust)                                                                                  |  |  |  |
| LOADSHEDENABL                                                                                                    | E No                                                         | (Load Shed Enable)                                                                                  |  |  |  |
| >Self Test     •        •     •     •     •     •     •     •     •     •     •     •     •     •     •     •     •     •     •     •     •     •     •     •     •     •     •     •     •     •     •     •     •     •     •     •     •     •     •     •     •     •     •     •     •     •     •     •     •     •     •     • |                                                              |                                                                                                    |  |  |  |
| Menu                                                                                                    | ▼Self                                                        | Test~                                                                                               |  |  |  |
| Start                                                                                                    | (Begins the Self Test Sequence)                              |                                                                                                    |  |  |  |
| Pause                                                                                                    | (Causes the sequence to hold any outputs ON for 10 minutes.) |                                                                                                    |  |  |  |
| CANCEL                                                                                                    | (STOPS THE<br>TURNS THE                                      | TOPS THE SELF TEST SEQUENCER AND RE-<br>IRNS THE SEC TO NORMAL OPERATION.)                          |  |  |  |
| TestStatus                                                                                                    | (Displays<br>Test Sequ                                       | DISPLAYS CURRENT STATE OF THE SELF<br>TEST SEQUENCER)                                               |  |  |  |
| Reset                                                                                                    | (ERASES TH<br>AND PREPAR<br>FOR ANOTHE                       | RASES THE PREVIOUS SELF TEST RESULTS<br>ND PREPARES THE SELF TEST SEQUENCER<br>NR ANOTHER TEST RUN) |  |  |  |

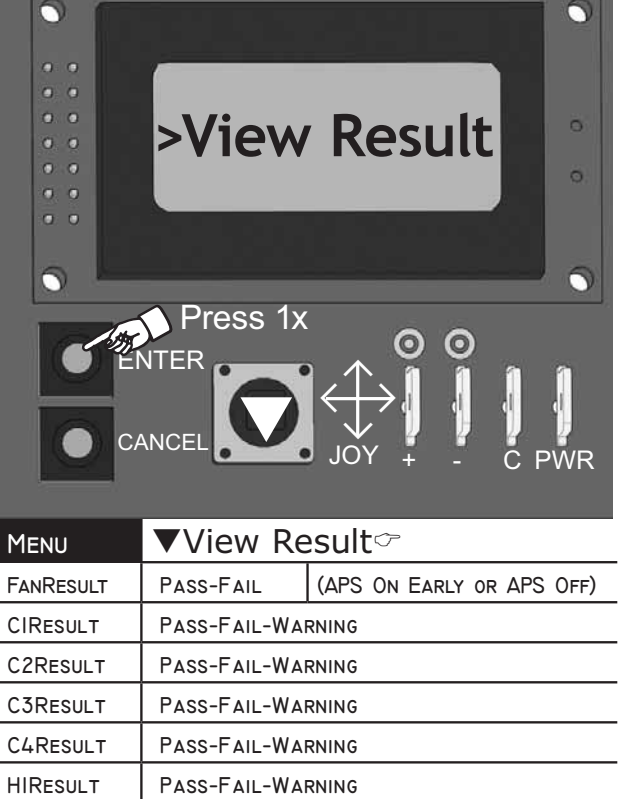

PASS-FAIL-WARNING

PASS-FAIL-WARNING

(DAMPER)

END OF MENU

(BSP NOT DROPPED)

PASS-FAIL

WARNING-PASS

H2RESULT

H3RESULT ECONRESULT

EXHRESULT

Subject to change without notice. Printed in U.S.A. Copyright © 2020 by Johnson Controls, Inc. All rights reserved.

5170613-UAI-E-0120 Supersedes: 5170613-UAI-D-0119